## 97PnP2 Audio CD Quality Professional Sound Studio

**User Guide** 

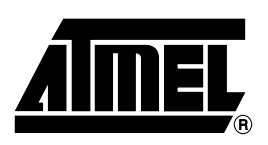

#### Table of Contents

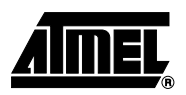

#### Section 1

| Introduct | ion . |                          | . 1-1 |
|-----------|-------|--------------------------|-------|
| 1.1       | 97F   | PnP2 Key Features        | 1-1   |
| 1.1       | 1.1   | Effect Processor         | 1-1   |
| 1.1       | 1.2   | Wave Table Synthesis     | 1-1   |
| 1.1       | 1.3   | Professional Synthesiser | 1-1   |
| 1.1       | 1.4   | Direct to Disk           | 1-1   |
| 1.1       | 1.5   | Direct Sound             | 1-1   |
| 1.1       | 1.6   | Upgradeable              | 1-1   |
| 1.2       | CD    | P-ROM Content            | 1-2   |
| 1.3       | 97F   | PnP2 Sound Overview      | 1-3   |
| 1.3       | 3.1   | Wave Table Synthesis     | 1-3   |
| 1.3       | 3.2   | DSP Waves                | 1-3   |
| 1.3       | 3.3   | DSP Mixer                | 1-3   |
| 1.3       | 3.4   | DSP Waves Record         | 1-3   |
| 1.3       | 3.5   | Reverb/Chorus            | 1-3   |
| 1.3       | 3.6   | Equalizer                | 1-3   |
| 1.3       | 3.7   | Surround                 | 1-4   |

#### Section 2

| Installation2                                   | <u>2-1</u> |
|-------------------------------------------------|------------|
| 2.1 System Requirements                         | 2-1        |
| 2.2 Windows Hardware Installation               | 2-1        |
| 2.4 Windows Hardware Checking                   | 2-2        |
| 2.5 Windows Hardware Uninstallation             | 2-2        |
| 2.6.1 Solutions for Installation Failure        | 2-3        |
| 2.6.1.1 Solution for Condition 1                | 2-3        |
| 2.6.1.2 Solution for Condition 3                | 2-3        |
| 2.7 Windows Software Installation               | 2-3        |
| 2.7.1 Dream Applications Bundle Installation    | 2-3        |
| 2.7.2 Sound Editors Installation                | 2-3        |
| 2.8 Windows Software Uninstallation             | 2-4        |
| 2.9 97PnP2 External Connection                  | 2-4        |
| 2.9.1 External Connection Procedures for 97PnP2 | 2-4        |

i

| 97PnP2 \$    | Soft                         | ware Applications                                            | 3-1        |  |  |
|--------------|------------------------------|--------------------------------------------------------------|------------|--|--|
| 3.1          | 3.1 97PnP2 Mixer Application |                                                              |            |  |  |
| 3.1          | .1                           | Control Array with REC/EQ Indicator Function Defined         | 3-1        |  |  |
| 3.2          | Lin                          | e Input                                                      | 3-2        |  |  |
| 3.2          | .1                           | Line Input Control Functions                                 | 3-2        |  |  |
| 3.3          | DS                           | P Waves                                                      | 3-2        |  |  |
| 3.3          | 5.1                          | DSP Wave Control Functions and Indicator Definitions         | 3-2        |  |  |
| 3.4          | MI                           | DI Wave Table                                                | 3-3        |  |  |
| 3.4          | .1                           | MIDI Wave Table Control Functions                            | 3-3        |  |  |
| 3.5          | De                           | lay Effects                                                  | 3-3        |  |  |
| 3.5          | 5.1                          | Reverb Control Functions                                     | 3-3        |  |  |
| 3.5          | .2                           | Echo Control Functions                                       | 3-3        |  |  |
| 3.5          | .3                           | Chorus Control Functions                                     | 3-3        |  |  |
| 3.6          | Eq                           | ualizer                                                      | 3-4        |  |  |
| 3.6          | 5.1                          | Equalizer Composition and Control Functions                  | 3-4        |  |  |
| 3.7          | Su                           | rround Effects                                               | 3-4        |  |  |
| 3.7          | '. <b>1</b>                  | Surround Effects Control Functions and Indicator Definitions | 3-4        |  |  |
| 3.8          | Re                           | cord Device                                                  | 3-5        |  |  |
| 3.9          | DR                           | EAM Media Player                                             | 3-5        |  |  |
| 3.10         | MI                           | DI Player                                                    | 3-6        |  |  |
| 3.11         | Mix                          | die Diever Componente                                        | 3-7        |  |  |
| 3.12<br>3.13 | Mir                          | ni Back                                                      | 3-8<br>3-8 |  |  |
| 3.14         | Me                           | nu                                                           |            |  |  |
|              |                              |                                                              |            |  |  |

#### Section 4

| MIDI In | nple                           | ementation                                          | 4-1  |
|---------|--------------------------------|-----------------------------------------------------|------|
| 4.      | 1 Dream Specific MIDI Messages |                                                     |      |
| 4.2     | 2                              | Detailed MIDI Implementation                        | 4-2  |
|         | 4.2. <sup>-</sup>              | 1 NPRN Sending Method and Example                   | 4-7  |
|         | 4.3                            | 1 Main Sounds General MIDI (All Channels Except 10) | 4-8  |
|         | 4.3.2                          | 2 Sound Variations (All Channels Except 10)         | 4-9  |
|         | 4.3.3                          | 3 SFX Variations (All Channels Except 10)           | 4-13 |
|         | 4.3.4                          | 4 MT32 (Variation 127)                              | 4-13 |
| 4.4     | 4                              | Drumset (MIDI Channel 10)                           | 4-14 |

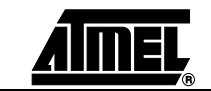

| Appendix | <b>、</b> | 5                             | 5-1 |
|----------|----------|-------------------------------|-----|
| 5.1      | Lice     | ense                          | 5-1 |
| 5.2      | 2.1      | Europe                        | 5-2 |
| 5.2      | 2.2      | Asia                          | 5-2 |
| 5.2      | 2.3      | USA and the Rest of the World | 5-2 |
| 5.2      | 2.3      | USA and the Rest of the World | 5-2 |

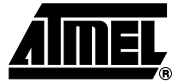

Table of Contents

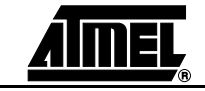

iv

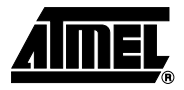

# Introduction

| 1.1   | 97PnP2 Key<br>Features      | The 97PnP2 is a professional add-on sound card complementary to a WSS/SB compat-<br>ible sound card. Its features meet professional musical application requirements.                |  |  |  |
|-------|-----------------------------|----------------------------------------------------------------------------------------------------|--|--|--|
|       |                             | This card can be used as an upgrade for a Multi-Media PC providing WSS/SB capabilities or as a professional PnP sound board for Windows <sup>®</sup> applications.                   |  |  |  |
| 1.1.1 | Effect Processor            | 97PnP2 provides 16 reverb/chorus programs, a 4-band stereo equalizer and a 2/4 surround speakers system.                                                                             |  |  |  |
|       |                             | These effects can be applied to all the sound devices: Wave table, DSP waves, Line input.                                                                                            |  |  |  |
|       |                             | The reverb, equalizer and surround effects will expand the standard Sound Blaster sound into a broad colored sound.                                                                  |  |  |  |
| 1.1.2 | Wave Table<br>Synthesis     | 97PnP2 provides a RAM Wave Table with 1M samples that make MIDI sequence sounds realistic.                                                                                           |  |  |  |
| 1.1.3 | Professional<br>Synthesiser | The on-board 2-Mbyte DRAM enables the DSP to download and edit instruments. This lets you use the 97PnP2 as a professional synthesizer/sampler.                                      |  |  |  |
|       |                             | The additional SIMM expands memory size to 6/18M bytes.                                                                                                    |  |  |  |
| 1.1.4 | Direct to Disk              | The 97PnP2 provides DtD full duplex capabilities with 8 stereo play waves with individ-<br>ual volume panoramic reverb send and chorus send controls and one stereo record<br>track. |  |  |  |
|       |                             | Note: The number of simultaneous play waves is limited by the PC hard disk performance.                                                                                              |  |  |  |
| 1.1.5 | Direct Sound                | The 97PnP2 supports Microsoft <sup>®</sup> Direct Sound Features. These include:                                                                                                    |  |  |  |
|       |                             | Hardware mixing of Multi waves (up to 32 waves)                                                                                                    |  |  |  |
|       |                             | On board memory buffer to support static wave buffer                                                                                                    |  |  |  |
|       |                             | ■ 3D position & dynamic audio sources (4 speakers outputs, Doppler for dynamic effect)                                                                                               |  |  |  |
| 1.1.6 | Upgradeable                 | Open to third-party download.                                                                                                    |  |  |  |

#### 1.2 CD-ROM Content

#### Table 1-1. CD-ROM Content

| Hardware Installation               |                                                                               |  |  |  |  |  |
|-------------------------------------|-------------------------------------------------------------------------------|--|--|--|--|--|
| 97PNP2.INF Device Installation File |                                                                               |  |  |  |  |  |
| DREAM95.VXD                         | Virtual Driver File                                                           |  |  |  |  |  |
| DREAM95.DRV                         | Driver File                                                                   |  |  |  |  |  |
| 97PNP2.BIN                          | Firmware File                                                                 |  |  |  |  |  |
| GMBK9708.94B                        | Sound Bank                                                                    |  |  |  |  |  |
| CLEAN97.EXE                         | Uninstallation File                                                           |  |  |  |  |  |
| I                                   | Software Installation                                                         |  |  |  |  |  |
| 2621A.PDF                           | This Document                                                                 |  |  |  |  |  |
| INSTALL.EXE                         | Windows Setup for Dream Mixer and Dream Media Player                          |  |  |  |  |  |
|                                     | Hardware and File Source                                                      |  |  |  |  |  |
| Hardware                            | Card Development Information                                                  |  |  |  |  |  |
| Firmware                            | Firmware Files                                                                |  |  |  |  |  |
| Gerber                              | Gerber Files                                                                  |  |  |  |  |  |
| ORCAD                               | Schematic Files                                                               |  |  |  |  |  |
| PNP                                 | PnP EEprom Configuration                                                      |  |  |  |  |  |
| TEST                                | Hardware DOS Test                                                             |  |  |  |  |  |
|                                     | Application/Software and File Source                                          |  |  |  |  |  |
| SNDBANK                             | Sound Bank Files                                                              |  |  |  |  |  |
| SNDEDIT                             | Sound Editor Subdirectory                                                     |  |  |  |  |  |
| SETUPED.EXE                         | Windows Setup Dream Instrument Editor and Dream User Sound Bank Editor        |  |  |  |  |  |
| SNDTOOL.PDF                         | Sound Tools (Editor's User Manual and Sound LIst)                             |  |  |  |  |  |
| G*.DOC                              | Sound Bank Documentation                                                      |  |  |  |  |  |
| SOFTWARE                            | Programming Libraries                                                         |  |  |  |  |  |
| PROGREFF.PDF                        | Programmer's Reference (Windows API and MPU Messages)                         |  |  |  |  |  |
| 94DEMO                              | Demo Files (MIDI, Waves, Instruments)                                         |  |  |  |  |  |
| BIN                                 | Files for AutoRUN CD-ROM and Demo                                             |  |  |  |  |  |
| ACROBAT <sup>®</sup> 3              | Acrobat <sup>®</sup> Reader <sup>®</sup> 3.01 from Adobe Systems Incorporated |  |  |  |  |  |

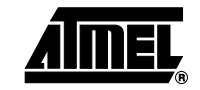

#### 1.3 97PnP2 Sound Figur Overview

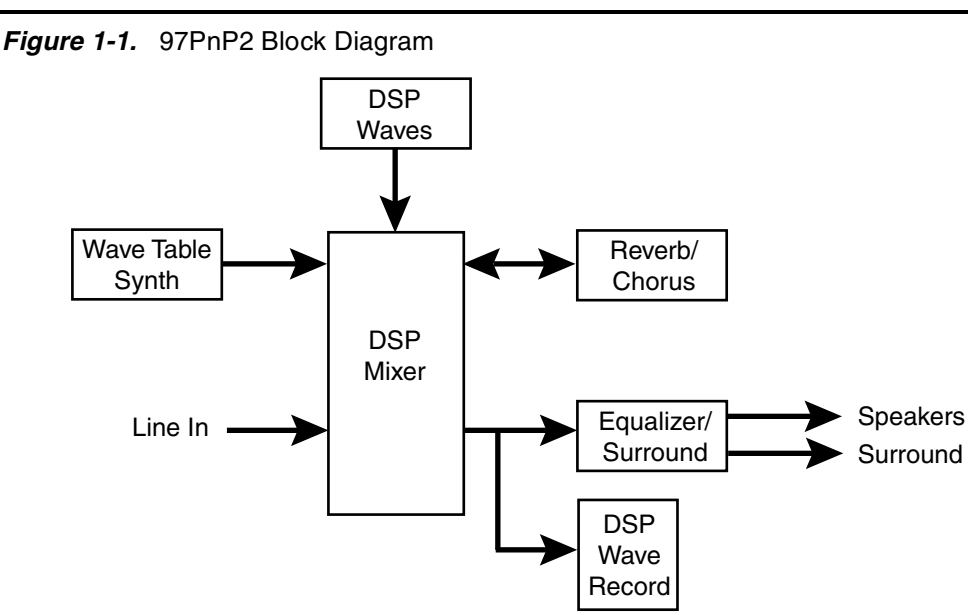

**1.3.1**Wave Table<br/>SynthesisThe high quality wave table synthesis provides 32 MIDI channels with up to 64 maximum voices of polyphony (according to the configuration).

The 24 dB resonant filter and the audio CD quality samples provide professional synthesizer sound quality.

The 2M bytes of on-board DRAM (up to 16M bytes with additional SIMM) provides downloading of the high-quality GM factory sound bank.

**1.3.2 DSP Waves** The DSP waves ensure the high quality required by professional musical applications.

Multi waves for DtD (Direct to Disk) applications: 8 stereo play tracks + 1 simultaneous stereo record track.

High quality wave due to the interpolation and the digital filter.

Up to 65 kHz sampling rate with 8/16 bits mono/stereo format, (44.1 kHz nominal sampling rate).

Individual send to the reverb and the chorus effects provided by the DSP mixer.

- **1.3.3 DSP Mixer** The DSP Mixer provides individual volume, panoramic, reverb and chorus send for all inputs:
  - 32 mono inputs: Wave table
  - 8 stereo inputs: DSP waves
  - 1 stereo input: Line In

Line input provides an additional echo with effect volume delay and feedback control.

- **1.3.4 DSP Waves Record** This device records DSP mixer output including reverb & chorus in 8/16 bits mono/stereo format up to 65 kHz sampling rate.
- **1.3.5 Reverb/Chorus** Reverb and chorus comply to GS standard:
  - 8 reverb programs, effect volume, time and feedback controls.
  - 8 chorus programs, effect volume, delay, feedback, rate and depth controls.
- **1.3.6 Equalizer** Stereo four-band parametric equalizer with ± 12 dB band level.

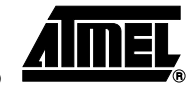

#### 1.3.7 Surround

Surround processing expands the stereo image of a stereo signal or creates a pseudostereo image from a monophonic source. Surround operates on a configuration of 2 or 4 speakers.

The 97PnP2 surround processing involves a delay line that creates an actual 3D sound unlike most of the products that claim to offer 3D sound.

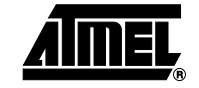

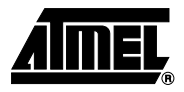

# Installation

| System       | ■ IBM <sup>®</sup> Compatible PC with Intel <sup>®</sup> 486 or above                                                                                                    |  |  |  |  |  |
|--------------|----------------------------------------------------------------------------------------------------|--|--|--|--|--|
| Requirements | <ul> <li>WINDOWS<sup>®</sup> 95, WINDOWS<sup>®</sup> 98 or WINDOWS<sup>®</sup> ME</li> <li>97PnP2 Card</li> <li>CD-ROM Unit</li> </ul>                                                                                                    |  |  |  |  |  |
|              |                                                                                                    |  |  |  |  |  |
|              |                                                                                                    |  |  |  |  |  |
|              | <ul> <li>3 MB disk space for installation</li> <li>Note: All information pertaining to hardware/software installation and uninstallation in this user guide is relevant to WINDOWS 95, WINDOWS 98 and WINDOWS ME and the instructions are identical for each system. In all cases, any textual usage of WINDOWS refers to the systems above.</li> </ul> |  |  |  |  |  |
| Windows      | ■ Turn power off.                                                                                                    |  |  |  |  |  |
| Hardware     | Plug the 97PnP2 card into an unused 16-bit ISA slot.                                                                                                    |  |  |  |  |  |
| Instanation  | ■ Turn power on.                                                                                                    |  |  |  |  |  |
|              | ■ Insert CD-ROM.                                                                                                    |  |  |  |  |  |
|              | Windows plug & play sequence finds new hardware «DREAM 97PnP2 home studio».                                                                                                    |  |  |  |  |  |
|              | Windows asks for drivers to install.                                                                                                    |  |  |  |  |  |
|              | Select «Driver from disk provided by hardware manufacturer».                                                                                                    |  |  |  |  |  |
|              | ■ Browse «cdrom:\97PnP2.inf».                                                                                                    |  |  |  |  |  |
|              | Follow Windows installation procedure.                                                                                                    |  |  |  |  |  |
|              | Now the hardware is installed.                                                                                                    |  |  |  |  |  |

| 2.3 | Windows                 | <ul> <li>Turn power off.</li> <li>Plug the 97PnP2 card into an unused 16-bit ISA slot.</li> <li>Turn power on.</li> <li>Insert CD-ROM.</li> <li>Windows plug &amp; play sequence finds new hardware «DREAM 97PnP2 home studio».</li> <li>Windows asks for drivers to install and automatically checks CD-ROM.</li> <li>Windows asks for disk.</li> <li>Browse «cdrom:\97PnP2.inf».</li> <li>Follow Windows installation procedure.</li> </ul> |  |  |  |  |  |
|-----|-------------------------|----------------------------------------------------------------------------------------------------|--|--|--|--|--|
|     | (Microsoft <sup>®</sup> |                                                                                                    |  |  |  |  |  |
|     | Explorer)               |                                                                                                    |  |  |  |  |  |
|     | Hardware                |                                                                                                    |  |  |  |  |  |
|     | Installation            |                                                                                                    |  |  |  |  |  |
|     |                         |                                                                                                    |  |  |  |  |  |
|     |                         |                                                                                                    |  |  |  |  |  |
|     |                         |                                                                                                    |  |  |  |  |  |
|     |                         |                                                                                                    |  |  |  |  |  |
|     |                         | Now the hardware is installed.                                                                                                    |  |  |  |  |  |
|     |                         |                                                                                                    |  |  |  |  |  |
| 2.4 | Windows                 | To check Windows Hardware:                                                                                                    |  |  |  |  |  |
|     | Hardware<br>Checking    | From «start/settings/control panel/system/device manager/sound, video & game controllers»:                                                                                                    |  |  |  |  |  |
|     |                         | Check that your card is correctly installed. It should appear as «DREAM 97PnP2<br>Home Studio DSP».                                                                                                    |  |  |  |  |  |
|     |                         | To define the 97PnP2 Wave table as default MIDI device:<br>From «start/settings/control panel/multimedia/midi»:<br>■ Select «DREAM 97PnP2 Home Studio DSP».<br>To define the 97PnP2 Wave as default wave device:                                                                                                    |  |  |  |  |  |
|     |                         |                                                                                                    |  |  |  |  |  |
|     |                         |                                                                                                    |  |  |  |  |  |
|     |                         |                                                                                                    |  |  |  |  |  |
|     |                         | From «start/settings/control panel /multimedia/wave»:                                                                                                    |  |  |  |  |  |
|     |                         | Select «DREAM 9707, wave Nb1» as playback.                                                                                                    |  |  |  |  |  |
|     |                         | Select «DREAM 9707, wave record» as recording.                                                                                                    |  |  |  |  |  |
|     |                         | Check «show volume control on the taskbar».                                                                                                    |  |  |  |  |  |
|     |                         | Now the hardware is checked & configured.                                                                                                    |  |  |  |  |  |
| 2.5 | Windows                 | To Uninstall the 97PnP2 sound card:                                                                                                    |  |  |  |  |  |
|     | Hardware                | From «start/settings/control panel/Add/Remove programs»:                                                                                                    |  |  |  |  |  |
|     | Uninstanation           | Select «DREAM 97PnP2 Home Studio – Uninstall».                                                                                                    |  |  |  |  |  |
|     |                         | Follow the Uninstall procedure.                                                                                                    |  |  |  |  |  |
|     |                         | ■ Turn the power off.                                                                                                    |  |  |  |  |  |
|     |                         | Remove the 97PnP2 card.                                                                                                    |  |  |  |  |  |
|     |                         | Now the hardware is correctly uninstalled.                                                                                                    |  |  |  |  |  |
|     |                         |                                                                                                    |  |  |  |  |  |

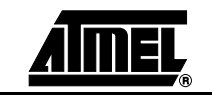

| 2.6     | Installation                        | To perform installation troubleshooting:                                                                  |  |  |  |  |  |
|---------|-------------------------------------|----------------------------------------------------------------------------------------------------|--|--|--|--|--|
|         | Troubleshooting                     | From «start/settings/control panel/system/device manager/sound, video & game controllers»:                |  |  |  |  |  |
|         |                                     | Check that your card is correctly installed.                                                              |  |  |  |  |  |
|         |                                     | If the device icon is overlaid with a yellow circle, this means that the device installation failed.      |  |  |  |  |  |
|         |                                     | Installation failures arise from:                                                                         |  |  |  |  |  |
|         |                                     | 1. Problem(s) with previous installations                                                                 |  |  |  |  |  |
|         |                                     | 2. Hardware failure                                                                                       |  |  |  |  |  |
| 0.0.1   | O a buttan a fan                    | 3. Phr anocation connicts.                                                                                |  |  |  |  |  |
| 2.6.1   | Installation Failure                |                                                                                                    |  |  |  |  |  |
| 2.6.1.1 | Solution for                        | Problem(s) with previous installations:                                                                   |  |  |  |  |  |
|         | Condition 1                         | ■ Uninstall the card.                                                                                     |  |  |  |  |  |
|         |                                     | ■ Follow uninstall procedure.                                                                             |  |  |  |  |  |
|         |                                     | ■ Reboot the PC.                                                                                          |  |  |  |  |  |
|         |                                     | Re-install the hardware.                                                                                  |  |  |  |  |  |
| 2.6.1.2 | Solution for                        | PnP allocation conflicts:                                                                                 |  |  |  |  |  |
|         | Condition 3                         | Use Windows conflict resolution tools.                                                                    |  |  |  |  |  |
|         |                                     |                                                                                                    |  |  |  |  |  |
| 2.7     | Windows<br>Software<br>Installation | Once the hardware is installed, you can use the Microsoft multimedia applications Mixer and Media Player. |  |  |  |  |  |
| 2.7.1   | Dream Applications                  | To install the software applications bundle:                                                              |  |  |  |  |  |
|         | Bundle Installation                 | From «start/run»:                                                                                         |  |  |  |  |  |
|         |                                     | ■ Browse «cdrom:\install.exe».                                                                            |  |  |  |  |  |
|         |                                     | The Dream bundle mixer and media player applications are installed.                                       |  |  |  |  |  |
|         |                                     | Run mixer from «start/programs/Dream Multimedia/Dream Mixer».                                             |  |  |  |  |  |
|         |                                     | Run media player from «start/programs/Dream Multimedia/Dream Media Player».                               |  |  |  |  |  |
| 2.7.2   | Sound Editors                       | To install Professional Sound Editors:                                                                    |  |  |  |  |  |
|         | Installation                        | From «start/run»:                                                                                         |  |  |  |  |  |
|         |                                     | Browse «cdrom:\sndedit\setuped.exe».                                                                      |  |  |  |  |  |
|         |                                     | The Dream instrument & sound bank editors applications are installed.                                     |  |  |  |  |  |
|         |                                     | Run instrument editor from «start/programs/Dream Editor /Dream Instrument Editor».                        |  |  |  |  |  |
|         |                                     | Run sound bank editor mixer from «start/programs/Dream Editors/Dream Sound<br>Bank Editor».               |  |  |  |  |  |

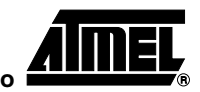

#### 2.8 Windows Software Uninstallation

To Uninstall the Dream software bundle:

From «start/settings/control panel/Add/Remove programs»:

- Select «DREAM Multimedia Uninstall», «DREAM Editors Uninstall».
- Follow the Uninstall procedure.

Now the software is correctly uninstalled.

2.9 97PnP2 External Connection

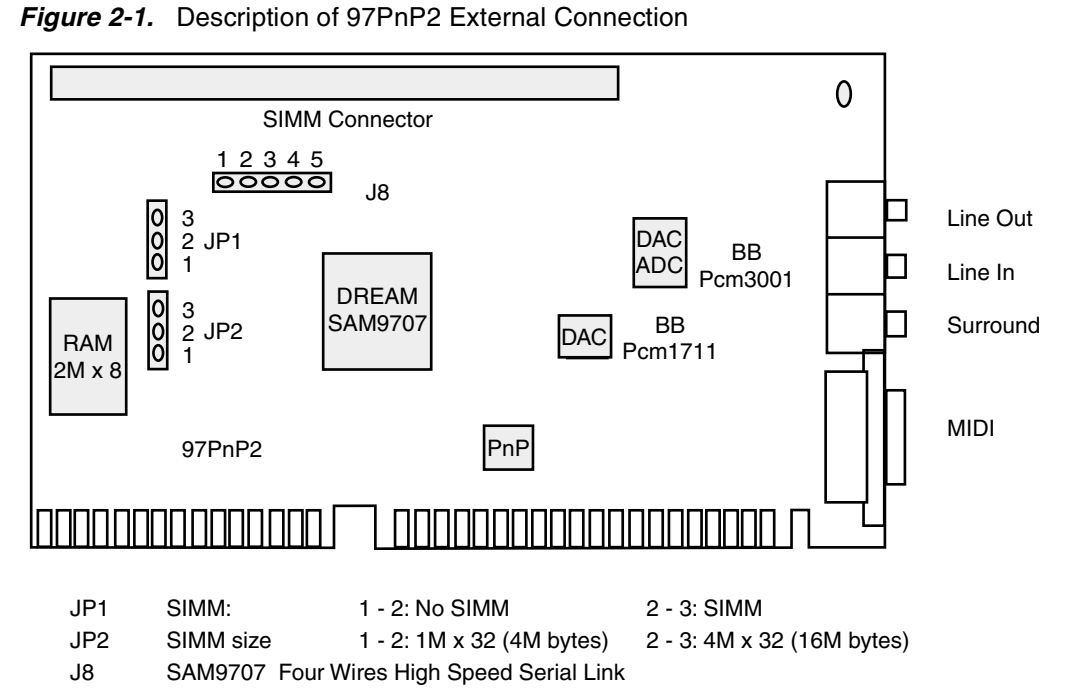

- 2.9.1 External Connection Procedures for 97PnP2
- Connect Line Out to the front stereo powered speakers.
- Connect Surround to the rear stereo powered speakers.
- Connect Line In to an external audio stereo line source (CD player, Windows sound system audio card line output – external microphone should be preamplified to line level).
- Connect a MIDI/Gameport connector to use external MIDI IN & OUT.

External SIMM expands memory from 2M bytes to 4/16M bytes.

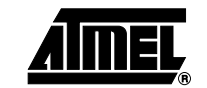

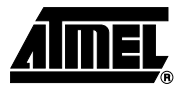

## 97PnP2 Software Applications

*Note:* This Section details the 97PnP2 applications bundle only. For information about the professional sound editors, please refer to the "Sound Tools" documentation.

- **3.1 97PnP2 Mixer** This MIXER application enables control of all the 97PnP2 Devices on a single control panel.
- 3.1.1 Control Array with REC/EQ Indicator Function Defined
- Figure 3-1. View of Mixer Control Display and REC/EQ Indicator Functional Description

| 94mix16 |                                                                                                    |  |  |  |  |  |                                  |
|---------|----------------------------------------------------------------------------------------------------|--|--|--|--|--|----------------------------------|
|         | WAYES ON SEL<br>PAN FILTER 1 1<br>O O O 2<br>VOL PITCH REV. 2 3<br>VOL PITCH REV. 3 3<br>CHRS 6 6<br>CHRS 6 6<br>7 7<br>8 8<br>SOLO<br>RECVICO |  |  |  |  |  | RECORD<br>BUS<br>AUDIO<br>MASTER |

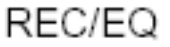

Bright Red: Device is ON, output signal is routed to Equalizer & surround. Signal is also routed to record BUS.

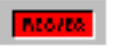

Dark Red: Device is OFF, output signal is routed directly to Line out (bypass EQ & Surround). No signal is routed to record BUS .

3.2 Line Input Figure 3-2. View of Line Input Controls

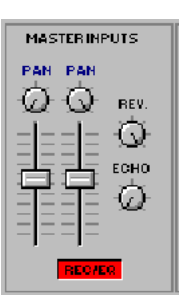

#### 3.2.1 Line Input Control ■ Left | Functions ■ Pigh

- Left Line Input: Volume & panoramic
- Right Line Input: Volume & panoramic
- REV: Reverb send volume
- ECHO: Echo send volume
- REC/EQ: see REC/EQ

#### **3.3 DSP Waves** *Figure 3-3.* View of DSP Wave Controls and Indicators

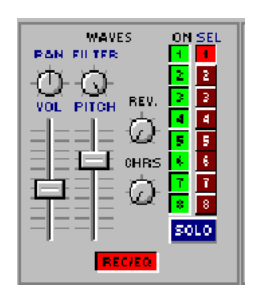

#### 3.3.1 DSP Wave Control Functions and Indicator Definitions

- ON Light: Bright green on/dark green off, turns wave audio on/off.
- SEL Light: Bright red for selected wave, selects the current wave to edit.
- SOLO: Bright blue on/dark blue off, turns the current wave audio on and others off.
- PAN: Selected wave panoramic
- VOL: Selected wave volume
- FILTER: Selected wave low-pass filter cutoff frequency
- REV: Selected wave reverb send volume
- CHRS: Selected wave chorus send volume
- REC/EQ: see REC/EQ

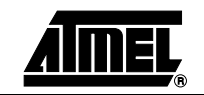

#### 3.4 MIDI Wave Table Figure 3-4. View of MIDI Wave Table Controls

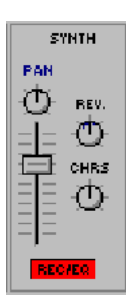

#### 3.4.1 MIDI Wave Table Control Functions

- Slider: Synthesis Volume
- PAN: Synthesis panoramic
- REV: Synthesis reverb send volume
- CHRS: Synthesis chorus send volume
- REC/EQ: see REC/EQ

#### 3.5 Delay Effects Figure 3-5. View of Delay Effects Controls and Indicators

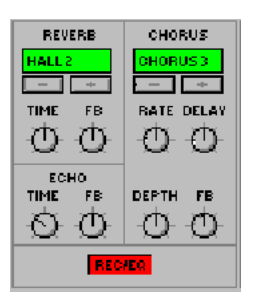

#### 3.5.1 Reverb Control ■ - / -Functions

- 3.5.2 Echo Control Functions
- 3.5.3 Chorus Control Functions

- / +: Select Reverb program
- TIME: Reverberation time
- FB: Feedback amount
- TIME: Delay time
- FB: Feedback amount
- / +: Select Chorus program
- RATE: Modulation speed
- DELAY: Delay time
- DEPTH: Modulation amount
- FB: Feedback amount

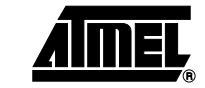

#### 3.6 Equalizer

#### Figure 3-6. View of Equalizer Controls

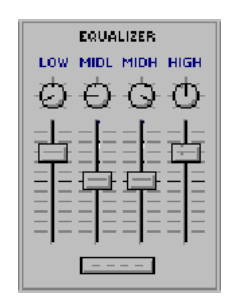

#### 3.6.1 Equalizer Composition and Control Functions

The equalizer is comprised of parametric type rotating pots frequency adjustment and slider adjust gain  $\pm$  12 dB.

- LOW: Low pass filter
- MIDL: Middle low band pass filter
- MIDH: Middle high band pass filter
- HIGH: High pass filter

The push button sets the equalizer to loudness preset: +6 dB - 0 dB - 0 dB - +6 dB.

3.7 Surround Effects *Figure 3-7.* View of Surround Effect Controls and Indicators

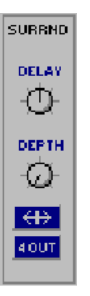

3.7.1 Surround Effects Control Functions and Indicator Definitions

- The surround effects expand stereo image.
- DELAY: Delay time of surround processing
- DEPTH: Effect amount
- <-l-> button: Boost surround effect Bright blue: ON Dark blue: OFF
- 4OUT button: Bright blue: 4 speakers, surround outputs on surround jack output, no surround on line out jack.
  - Dark blue: 2 speakers, surround outputs on line out jack, no sound on surround jack.

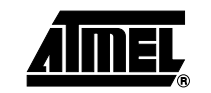

#### 3.8 Record Device Figure 3-8. View of Record Device Control and Indicators

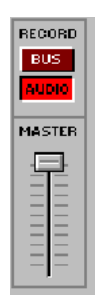

The Record device refers to DSP record (see Windows hardware installation section to validate DSP wave record).

- BUS: Bright red ON, Dark red OFF, DSP wave records the record BUS (see REC/EQ)
- AUDIO: Bright red ON, Dark red OFF, DSP wave records the WSS/SB mixer output.
- MASTER: Record volume

# **3.9 DREAM Media** The DREAM Media Player Provides control on the PC Audio functions through a user friendly interface. The Player is composed of four elements: The Player is composed of four elements:

- 1. The Mixer
- 2. The Wave Player
- 3. The MIDI Player
- 4. The Audio CD Player

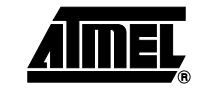

🧱 Dream Media Player - NEW.PGM File Options Media Help MASTER MAVE SYNTH C D LINE REVERB MIC EQUALISER MID LMID H SURROUND WAVE LOW HIGH MIDL CD. MINE PALISE DESET STATUS 🕀 🕀 OPEN @ @ ⊜ ⊜ Θ ⊕ INDEX MAVE TIMES LIMITS 0000 NONE 00:00:00:00 00:00:00:00 PROG 0.0 Khz-0 BITS-0000 00:00:00:00 :00:00:00 K  $\langle \langle \rangle$ ÞÞ М ⊕  $\Theta | \Theta$ MIDIFILE Θ ΘlΘ STATUS Θ LIMITS Θ OPEN INDEX TIMES 0000 NONE 00:00:00:00 88:88:88:88 POG TEMPO: 0 00:00:00:00 00:00:00:00  $\Theta | \Theta$  $\Theta | \Theta$ ⊕ TRACK STATUS TIMES ⊛l OPEN INDEX LIMITS CONT 00:00:00:00 0000 NONE 00:00:00:00 INTRO PROG 0 TRACK(S) 00:00:00:00 :00:00 BAND POWER LOOP Ы ŝ >>

Figure 3-9. View of Dream Media Player Controls and Indicators

Each media-player unit (Wave/MIDI/CD) can operate in two different modes:

- 1. Individual Selection: Songs are played one by one. Push the "OPEN" button on the player.
- 2. Program Selection: Songs are played from a play list. Push the "PROG" button on the player. (Previously, open or create a program list.)

3.10 MIDI Player

The MIDI Player can play .mid and .rmi files. .rmi is the Microsoft file format for MIDI file. It facilitates the inclusion of additional information into the MIDI sequence. Dream uses this format to include the wave-table sounds into the sequence. The sound is downloaded into the card when opening the sequence.

The CD-ROM gives \*.rmi examples:

- CD-ROM:\94demo\rmi\_2m\\*.rmi (These sequences require 2M bytes of memory.)
- CD-ROM:\94demo\rmi\_4m\\*.rmi (These sequences require 4M bytes of memory.)

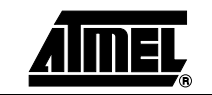

#### 3.11 Mixer

Figure 3-10. View of Mixer Controls and Indicators with Functional Description

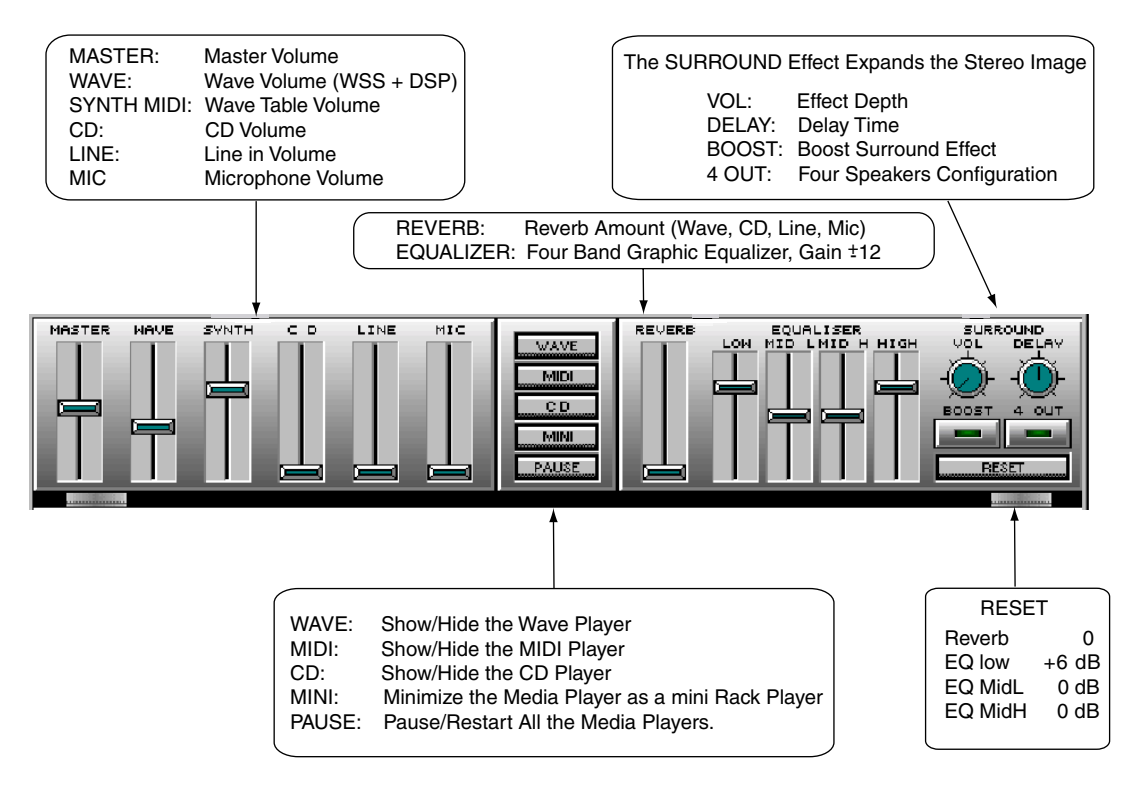

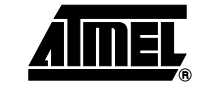

#### 3.12 Media Player Components

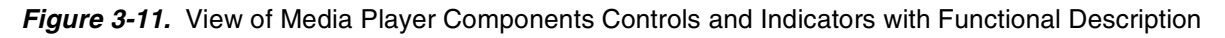

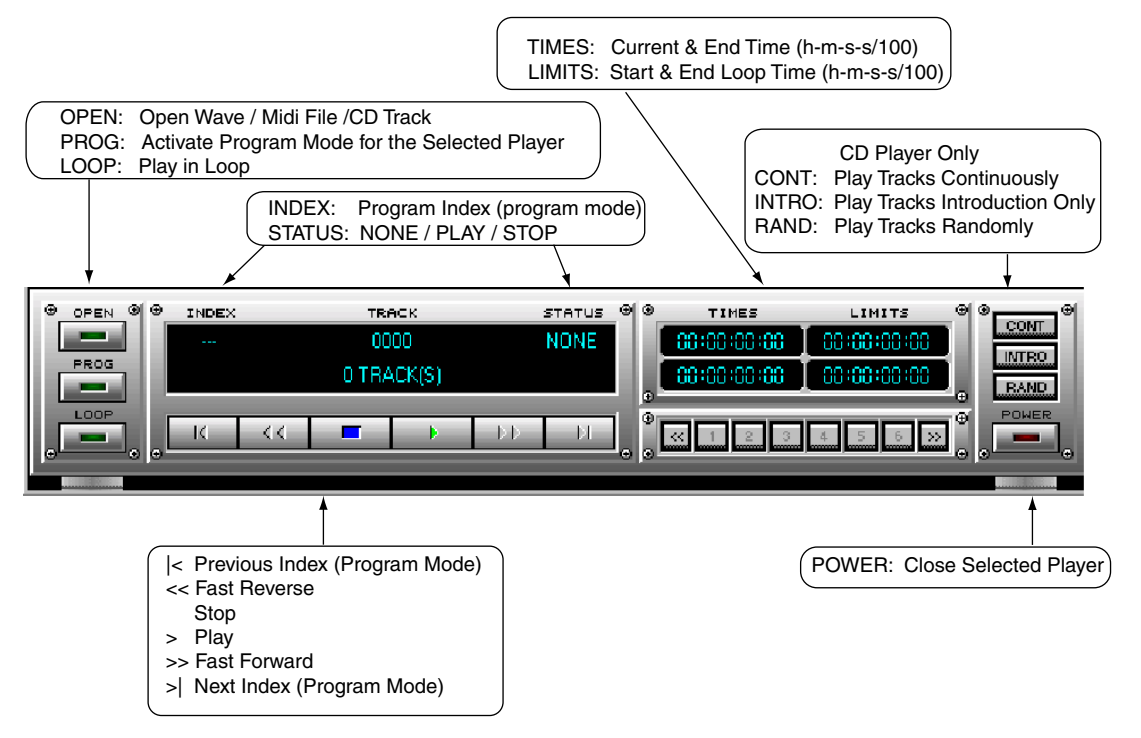

**3.13 Mini Rack** The Mini Rack design is selected by pushing the MINI button on the control block.

Figure 3-12. View of Mini Rack Control and Indicators with Functional Description

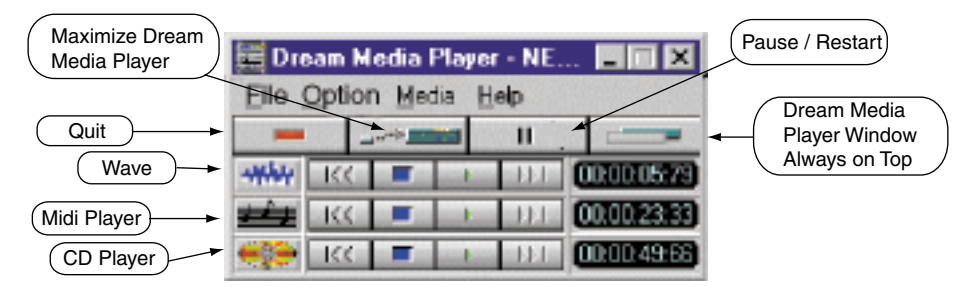

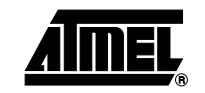

#### 3.14 Menu

#### Figure 3-13. View of Menu and Functional Usage Guide

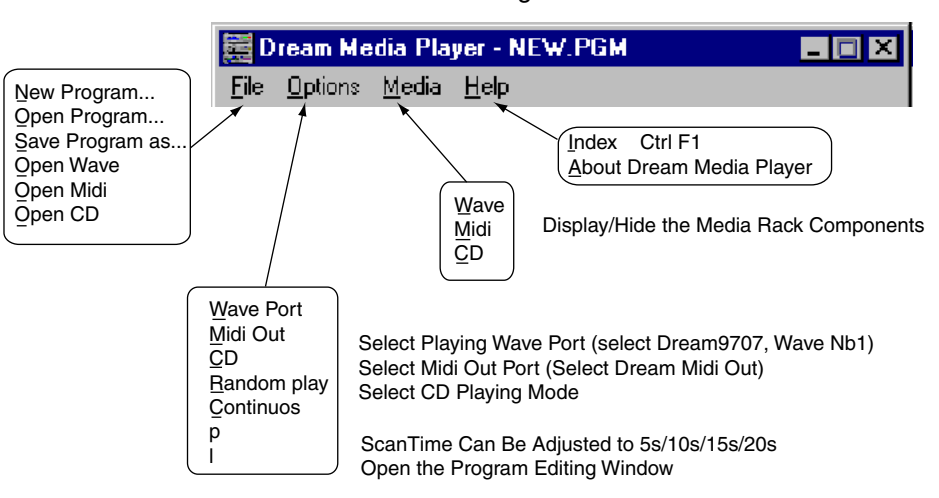

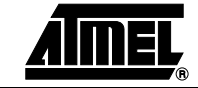

97PnP2 Software Applications

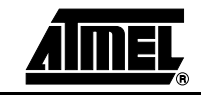

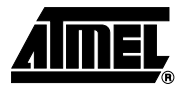

# **MIDI Implementation**

# 4.1 Dream Specific Various features of the SAM9707 can also be controlled by NRPN MIDI messages as follows.

| Table 4-1. SAM9707 Features Controlled by NRPN MIDI Mess | sages |
|----------------------------------------------------------|-------|
|----------------------------------------------------------|-------|

| NRPN #<br>(High/Low) | Description                                                                                  |                                               |             |  |  |  |
|----------------------|----------------------------------------------------------------------------------------------|-----------------------------------------------|-------------|--|--|--|
| 3700H                | Equalizer Low-band (bass)                                                                    | 0 = -12 dB, 40H = 0 dB, 7FH = +12 dB          | 60H (+6 dB) |  |  |  |
| 3701H                | Equalizer Med Low-band                                                                       | 0 = -12 dB, 40H = 0 dB, 7FH = +12 dB          | 40H (0 dB)  |  |  |  |
| 3702H                | Equalizer Med High-band                                                                      | 0 = -12 dB, 40H = 0 dB, 7FH = +12 dB          | 40H (0 dB)  |  |  |  |
| 3703H                | Equalizer High-band (treble)                                                                 | 0 = -12 dB, 40H = 0 dB, 7FH = +12 dB          | 60H (+6 dB) |  |  |  |
| 3708H                | Equalizer Low Cutoff Frequency                                                               | 0 = 0Hz, 7FH = 4.7 kHz                        | 0CH         |  |  |  |
| 3709H                | Equalizer Med Low Cutoff Frequency                                                           | 0 = 0Hz, 7FH = 4.2 kHz                        | 1BH         |  |  |  |
| 370AH                | Equalizer Med High Cutoff Frequency                                                          | 0 = 0Hz, 7FH = 4.2 kHz                        | 72H         |  |  |  |
| 370BH                | Equalizer High Cutoff Frequency 0 = 0 Hz,<br>7FH = 1 8.75 kHz                                | 40H                                           |             |  |  |  |
| 3720H                | Spatializer Effect Volume                                                                    | 0 = no effect, 7FH = maximum effect           | 00H         |  |  |  |
| 3724H                | Mike1/AUXL Volume                                                                            | 0 to 7FH                                      | 40H         |  |  |  |
| 3725H                | Mike2/AUXR Volume                                                                            | 0 to 7FH                                      | 40H         |  |  |  |
| 3726H                | Mike 1/AUXL Pan                                                                              | 0 = hard left, 40H = center, 7FH = hard right | 00H (left)  |  |  |  |
| 3727H                | Mike 2/AUXR Pan                                                                              | 0 = hard left, 40H = center, 7FH = hard right | 7FH (right) |  |  |  |
| 372CH                | Spatializer Effect Delay                                                                     | 0 to 7FH                                      | 2           |  |  |  |
| 372DH                | Spatializer Effect Input 0 = Mono Input (left + right),<br>7Fh = Stereo Input (left - right) | 0                                             |             |  |  |  |
| 372EH                | Spatializer Effect Output Mode                                                               | 0 = 2 speaker mode, 7Fh = 4 speaker mode      | 0           |  |  |  |
| 3751H                | ROM + 32K x 16 SRAM Test                                                                     | nprn data must be 23h to start test.          |             |  |  |  |

#### 4.2 Detailed MIDI Implementation

#### Table 4-2. Detailed MIDI Implementation

| MIDI Message          | Hex Code   | Description                                                                                                    |                                                                                                    | Compatibility |  |
|-----------------------|------------|----------------------------------------------------------------------------------------------------|----------------------------------------------------------------------------------------------------|---------------|--|
| NOTE ON               | 9nH kk vv  | MIDI channel n (0 - 15) note ON #kł<br>vv = 0 means NOTE OFF.                                                                                          | MIDI                                                                                                    |               |  |
| NOTE OFF              | 8nH kk vv  | MIDI channel n (0 - 15) note OFF #                                                                                                    | MIDI                                                                                                    |               |  |
| PITCH BEND            | EnH bl bh  | Pitch Bend as specified by bh/bl (14<br>tone (power-up). Can be changed u<br>Center position is 00H 40H.                                               | Pitch Bend as specified by bh/bl (14 bits) Maximum swing is $\pm$ 1 tone (power-up). Can be changed using "pitch bend sensitivity". Center position is 00H 40H.                                                                         |               |  |
| PROGRAM<br>CHANGE     | CnH pp     | Program (patch) change. Specific a<br>Select Drumset. Refer to sounds/dr<br>assigned to other channels (see SY<br>assign and part to rhythm allocation | Program (patch) change. Specific action on channel 10 (n = 9):<br>Select Drumset. Refer to sounds/drumset list. Drumsets can be<br>assigned to other channels (see SYSEX MIDI channel to part<br>assign and part to rhythm allocation). |               |  |
| CHANNEL<br>AFTERTOUCH | DnH vv     | vv Pressure Value. Effect set using                                                                                                    | Sys. Ex. 40H 2nH 20H - 26H                                                                                                    | MIDI          |  |
| MIDI RESET            | FFH        | Reset to Power-up Condition                                                                                                    |                                                                                                    |               |  |
| CTRL 00               | BnH 00H cc | Bank Select: Refer to sounds list. N reserved for Dream Sound Editor.                                                                                  | lo action on drumset. cc = 64                                                                                                    | GS/Dream      |  |
| CTRL 01               | BnH 01H cc | Modulation Wheel. Rate and maxim SYSEX.                                                                                                    | Modulation Wheel. Rate and maximum depth can be set using SYSEX.                                                                                                    |               |  |
| CTRL 05               | BnH 05H cc | Portamento Time                                                                                                    |                                                                                                    | MIDI          |  |
| CTRL 06               | BnH 06H cc | Data Entry: Provides data to RPN and NRPN.                                                                                                    |                                                                                                    | MIDI          |  |
| CTRL 07               | BnH 07H cc | Volume (default = 100)                                                                                                    |                                                                                                    | MIDI          |  |
| CTRL 10               | BnH 0AH cc | Pan (default = 64 center)                                                                                                    |                                                                                                    | MIDI          |  |
| CTRL 11               | BnH 0BH cc | Expression (default = 127)                                                                                                    |                                                                                                    | MIDI/GM       |  |
| CTRL 64               | BnH 40H cc | Sustain (damper) Pedal                                                                                                    |                                                                                                    | MIDI          |  |
| CTRL 65               | BnH 41H cc | Portamento ON/OFF                                                                                                    |                                                                                                    | MIDI          |  |
| CTRL 66               | BnH 42H cc | Sostenuto Pedal                                                                                                    |                                                                                                    | MIDI          |  |
| CTRL 67               | BnH 43H cc | Soft Pedal                                                                                                    |                                                                                                    | MIDI          |  |
| CTRL 80               | BnH 50H vv | Reverb program vv = 00H to 07H (d                                                                                                    | lefault 04H)                                                                                                    | Dream         |  |
|                       |            | 00H: Room1 0                                                                                                    | 01H: Room2                                                                                                    |               |  |
|                       |            | 02H: Room3 0                                                                                                    | 03H: Hall1                                                                                                    |               |  |
|                       |            | 04H: Hall2 C                                                                                                    | 05H: Plate                                                                                                    |               |  |
|                       |            | 06H: Delay C                                                                                                    | 07H: Pan Delay                                                                                                    |               |  |
| CTRL 81               | BnH 51H vv | Chorus program vv = 00H to 07H (c                                                                                                    | Dream                                                                                                    |               |  |
|                       |            | 00H: Chorus1 C                                                                                                    | 01H: Chorus2                                                                                                    |               |  |
|                       |            | 02H: Chorus3 C                                                                                                    | 03H: Chorus4                                                                                                    |               |  |
|                       |            | 04H: Feedback 0                                                                                                    | 05H: Flanger                                                                                                    |               |  |
|                       |            | 06H: Short delay 0                                                                                                    | 07H: FB delay                                                                                                    |               |  |

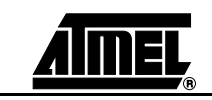

97PnP2 Audio CD Quality Professional Sound Studio

| MIDI Message | Hex Code                       | Description                                                                                                    | Compatibility |
|--------------|--------------------------------|----------------------------------------------------------------------------------------------------|---------------|
| CTRL 91      | BnH 5BH vv                     | Reverb Send Level $vv = 00H$ to 7FH                                                                                                    | GS            |
| CTRL 93      | BnH 5DH vv                     | Chorus Send Level vv = 00H to 7FH                                                                                                    | GS            |
| CTRL 120     | BnH 78H 00H                    | All Sound Off (abrupt stop of sound on channel n)                                                                                                    | MIDI          |
| CTRL 121     | BnH 79H 00H                    | Reset All Controllers                                                                                                    | MIDI          |
| CTRL 123     | BnH 7BH 00H                    | All Notes Off                                                                                                    | MIDI          |
| CTRL 126     | BnH 7EH 00H                    | Mono On                                                                                                    | MIDI          |
| CTRL 127     | BnH 7FH 00H                    | Poly On (default power-up)                                                                                                    | MIDI          |
| CTRL CC1     | BnH ccH vvH                    | Assignable Controller 1. cc = Controller number (0 - 5Fh).<br>vv = Control value (0 - 7Fh). Control number (ccH) can be set on<br>CC1 CONTROLLER NUMBER (Sys. Ex. 40 1x 1F). The resulting<br>effect is determined by CC1 controller function (Sys. Ex. 40 2x 40<br>- 4A) | GS            |
| CTRL CC2     | BnH ccH vvH                    | Assignable Controller 2. cc = controller number (00h - 5Fh).<br>vv = control value (0 - 7Fh). Control number can be set on CC2<br>CONTROLLER NUMBER (Sys. EX. 40 1x 20). The resulting<br>effect is determined by CC2 controller function<br>(Sys. Ex. 40 2x 50 - 5A).    |               |
| RPN 0000H    | BnH 65H 00H 64H 00H 06H vv     | Pitch Bend Sensitivity in Semitones (default = 2)                                                                                                    | MIDI/GM       |
| RPN 0001H    | BnH 65H 00H 64H 01H 06H vv     | Fine Tuning in Cents (vv = 00 - 100, vv = 40H 0, vv = 7FH + 100)                                                                                                    | MIDI          |
| RPN 0002H    | BnH 65H 00H 64H 02H 06H vv     | Coarse Tuning in Half-tones (vv = 00 - 64, vv = 40H 0,<br>vv = 7FH + 64)                                                                                                    | MIDI          |
| NRPN 0108H   | BnH 63H 01H 62H 08H 06H vv     | Vibrate Rate Modify (vv = 40H - > no modification)                                                                                                    | GS            |
| NRPN 0109H   | BnH 63H 01H 62H 09H 06H vv     | Vibrate Depth Modify (vv= 40H - > no modification)                                                                                                    | GS            |
| NRPN 010AH   | BnN 63H 01H 62H 0AH 06H vv     | Vibrate Delay Modify (vv = 40H - > no modification)                                                                                                    | GS            |
| NRPN 0120H   | Bnh 63H 01H 62H 20H 06H vv     | TVF Cutoff Frequency Modify (vv = 40H - > no modification)                                                                                                    | GS            |
| NRPN 0121H   | BnH 63H 01H 62H 21H 06H vv     | TVF Resonance Modify (vv = 40H - > no modification)                                                                                                    | GS            |
| NRPN 0163H   | Bnh 63H 01H 62H 63H 06H vv     | Env. Attack Time Modify (vv = 40H - > no modification)                                                                                                    | GS            |
| NRPN 0164H   | BnH 63H 01H 62H 64H 06H vv     | Env. Decay Time Modify (vv = 40H - > no modification)                                                                                                    | GS            |
| NRPN 0166H   | BnH 63H 01H 62H 66H 06H vv     | Env. Release Time Modify (vv = 40H - > no modification)                                                                                                    | GS            |
| NRPN 18rrH   | BnH 63H 18H 62H rr 06H vv      | Pitch Coarse of Drum Instrument Note rr in Semitones<br>(vv = 40H - > no modification).                                                                                                    | GS            |
| NRPN 1ArrH   | BnH 63H 1AH 62H rr 06H vv      | Level of Drum Instrument Note rr (vv = $00$ to 7FH).                                                                                                    | GS            |
| NRPN 1CrrH   | BnH 63H 1CH 62H rr 06H vv      | Pan of Drum Instrument Note rr (40H = middle).                                                                                                    | GS            |
| NRPN 1DrrH   | BnH 63H 1DH 62H rr 06H vv      | Reverb Send Level of Drum Instrument Note rr<br>(vv = 00 to 7FH).                                                                                                    | GS            |
| NRPN 1ErrH   | BnH 63H 1EH 62H rr 06H vv      | Chorus Send Level of Drum Instrument Note rr<br>(vv = 00 to 7FH)                                                                                                    | GS            |
| NRPN 37xxH   | BnH 63H 37H 62H xx 06H vv      | Special SAM9503 features controls (see §1- above).                                                                                                    | Dream         |
| SYSEX        | F0H 7EH 7FH 09H 01H F7H        | General MIDI Reset                                                                                                    | GM            |
| SYSEX        | F0H 7FH 7FH 04H 01H 00H II F7H | Master Volume (II = 0 to 127, default 127)                                                                                                    | GM            |

Table 4-2. Detailed MIDI Implementation (Continued)

| Table 4-2. Detailed MIDI Implementation | (Continued) |
|-----------------------------------------|-------------|
|-----------------------------------------|-------------|

| MIDI Message | Hex Code                                              | Description                                                                                                    | Compatibility |
|--------------|-------------------------------------------------------|----------------------------------------------------------------------------------------------------|---------------|
| SYSEX        | F0H 41H 00H 42H 12H 40H 00H<br>00H dd dd dd dd xx F7H | Master Tune (default dd = 00H 04H 00H 00H) - 100.0 to<br>+ 100.0 00H cents. Nibblized data should be used (always four<br>bytes). For example, to tune to + 100.0 cents, sent data should be<br>00H 07H 0EH 08H. | GS            |
| SYSEX        | F0H 41H 00H 42H 12H 40H 00H<br>04H vv xx F7H          | Master Volume (default vv = 7FH)                                                                                                    | GS            |
| SYSEX        | F0H 41H 00H 42H 12H 40H 00H<br>05H vv xx F7H          | Master Key-shift (default vv = 40H, no transposition)                                                                                                    | GS            |
| SYSEX        | F0H 41H 00H 42H 12H 40H 00H<br>06H vv xx F7H          | Master Pan (default vv = 40H, center)                                                                                                    |               |
| SYSEX        | F0H 41H 00H 42H 12H 40H 00H<br>7FH 00H xx F7H         | GS Reset                                                                                                    | GS            |
| SYSEX        | F0H 41H 00H 42H 12H 40H 01H<br>30H vv xx F7H          | Reverb Type (vv = 0 to 7), default = 04H         00H: Room1       01H: Room2         02H: Room3       03H: Hall1         04H: Hall2       05H: Plate         06H: Delay       07H: Pan Delay                     | GS            |
| SYSEX        | F0H 41H 00H 42H 12H 40H 01H<br>31H vv xx F7H          | Reverb Character, default 04H.                                                                                                    | GS            |
| SYSEX        | F0H 41H 00H 42H 12H 40H 01H<br>33H vv xx F7H          | Reverb Master Level, default = 64                                                                                                    | GS            |
| SYSEX        | F0H 41H 00H 42H 12H 40H 01H<br>GS 34H vv xx F7H       | Reverb time                                                                                                    | GS            |
| SYSEX        | F0H 41H 00H 42H 12H 40H 01H<br>35H vv xx F7H          | Reverb Delay Feedback. Only if reverb number = 6 or 7 (delays)                                                                                                    | GS            |
| SYSEX        | F0H 41H 00H 42H 12H 40H 01H<br>38H vv xx F7H          | Chorus Type (vv = 0 to 7), default = 02H00H: Chorus101H: Chorus202H: Chorus303H: Chorus404H: Feedback05H: Flanger06H: Short delay07H: FB Delay                                                                   | GS            |
| SYSEX        | F0H 41H 00H 42H 12H 40H 01H<br>3AH vv xx F7H          | Chorus Master Level, default = 64.                                                                                                    | GS            |
| SYSEX        | F0H 41H 00H 42H 12H 40H 01H<br>3BH vv xx F7H          | Chorus Feedback                                                                                                    | GS            |
| SYSEX        | F0H 41H 00H 42H 12H 40H 01H<br>3CH vv xx F7H          | Chorus Delay                                                                                                    | GS            |
| SYSEX        | F0H 41H 00H 42H 12H 40H 01H<br>3DH vv xx F7H          | Chorus Rate                                                                                                    | GS            |
| SYSEX        | F0H 41H 00H 42H 12H 40H 01H<br>3EH vv xx F7           | Chorus Depth                                                                                                    | GS            |

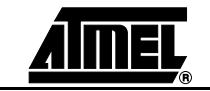

Table 4-2. Detailed MIDI Implementation (Continued)

| MIDI Message | Hex Code                                            | Description                                                                                                    | Compatibility |
|--------------|-----------------------------------------------------|----------------------------------------------------------------------------------------------------|---------------|
| SYSEX        | F0H 41H 00H 42H 12H 40H 1pH<br>02H nn xx F7H        | MIDI Channel to Part Assign, p is part (0 to 15), nn is MIDI channel (0 to 15, $16 = OFF$ ).<br>This SYSEX permits the assignment of several parts to a single MIDI channel or to mute a part.                                                                                                    | GS            |
|              |                                                     | Default Assignment:                                                                                                    |               |
|              |                                                     | Part         MIDI channel           0         9 (DRUMS)           1 - 9         0 - 8           10 - 15         10 - 15                                                                                                    |               |
| SYSEX        | F0H 41H 00H 42H 12H 40H 1pH<br>15H vv xx F7H        | Part to Rhythm Allocation, p is part (0 to 15), vv is 00 (sound part)<br>or 01 (rhythm part). This SYSEX allows a part to play sound or<br>drumset. There is no limitation to the number of parts playing<br>drumset.<br>Default assignment: part 0 plays drums (default MIDI channel 9)<br>all other parts play sound.                                                                                                    | GS            |
| SYSEX        | F0H 41H 00H 42H 12H 40H 1nH<br>40H v1 v2 v12 xx F7H | Scale Tuning, n is MIDI channel (0 to 15), v1 to v12 are 12 semi-<br>tones tuning values (C, C#, D, A#, B), in the range -64 (00H) 0<br>(40H) + 63(7FH) cents.<br>This SYSEX allows non chromatic tuning of the musical scale on<br>a given MIDI channel.<br>Default: v1, v2,,v12 = 40H, 40H,,40H (chromatic tuning).<br>Scale tuning has no effect if the part is assigned to a rhythm<br>channel or if the sound played is not of a chromatic type. | GS            |
| SYSEX        | F0H 41H 00H 42H 12H 40H 1nH<br>1AH vv xx F7H        | Velocity Slope from 00H to 7FH (default = 40H).                                                                                                    | GS            |
| SYSEX        | F0H 41H 00H 42H 12H 40H 1nH<br>1BH vv xx F7H        | Velocity Offset from 00H to 7FH (default = 40H).                                                                                                    | GS            |
| SYSEX        | F0H 41H 00H 42H 12H 40H 1nH<br>1FH vv xx F7H        | CC1 Controller Number (00 to 5FH) (default = 10H).                                                                                                    | GS            |
| SYSEX        | F0H 41H 00H 42H 12H 40H 1nH<br>20H vv xx F7H        | CC2 Controller Number (00 to 5FH) (default = 11H).                                                                                                    | GS            |
| SYSEX        | F0H 41H 00H 42H 12H 40H 2nH<br>00H vv xx F7H        | Mod Pitch Control (-24, +24 semitone) (default = 40H).                                                                                                    | GS            |
| SYSEX        | F0H 41H 00H 42H 12H 40H 2nH<br>01H vv xx F7H        | Mod tvf Cutoff Control (default = 40H).                                                                                                    | GS            |
| SYSEX        | F0H 41H 00H 42H 12H 40H 2nH<br>02H vv xx F7H        | Mod Amplitude Control (-100% to +100%) (default = 40H).                                                                                                    | GS            |
| SYSEX        | F0H 41H 00H 42H 12H 40H 2nH<br>03H vv xx F7H        | Mod lfo1 Rate Control (default = 40H). n is don't care. Rate is common on all channels.                                                                                                    | GS            |
| SYSEX        | F0H 41H 00H 42H 12H 40H 2nH<br>04H vv xx F7H        | Mod Ifo1 Pitch Depth (0 to 600 cents) (default = 0AH).                                                                                                    | GS            |
| SYSEX        | F0H 41H 00H 42H 12H 40H 2nH<br>05H vv xx F7H        | Mod lfo1 tvf Depth (default = 0H).                                                                                                    | GS            |
| SYSEX        | F0H 41H 00H 42H 12H 40H 2nH<br>06H vv xx F7H        | Mod Ifo1 tva Depth (0–100%) (default = 0H).                                                                                                    | GS            |
| SYSEX        | F0H 41H 00H 42H 12H 40H 2nH<br>10H vv xx F7H        | Bend pitch control (-24,+24 semitone) (default = 42H)                                                                                                    | GS            |

| MIDI Message | Hex Code                                     | Description                                             | Compatibility |
|--------------|----------------------------------------------|---------------------------------------------------------|---------------|
| SYSEX        | F0H 41H 00H 42H 12H 40H 2nH<br>11H vv xx F7H | Bend tvf Cutoff Control (default = 40H).                | GS            |
| SYSEX        | F0H 41H 00H 42H 12H 40H 2nH<br>12H vv xx F7H | Bend Amplitude Control (-100 to +100) (default = 40H).  | GS            |
| SYSEX        | F0H 41H 00H 42H 12H 40H 2nH<br>14H vv xx F7H | Bend Ifo1 Pitch Depth (0-600 cents) (default = 0AH).    | GS            |
| SYSEX        | F0H 41H 00H 42H 12H 40H 2nH<br>15H vv xx F7H | Bend Ifo1 Pitch Depth (default = 0H.)                   | GS            |
| SYSEX        | F0H 41H 00H 42H 12H 40H 2nH<br>16H vv xx F7H | Bend Ifo1 tva Depth (0-100%) (default = 0H).            | GS            |
| SYSEX        | F0H 41H 00H 42H 12H 40H 2nH<br>20H vv xx F7H | CAF Pitch Control (-24, +24 semitone) (default = 40H).  | GS            |
| SYSEX        | F0H 41H 00H 42H 12H 40H 2nH<br>21H vv xx F7H | CAF tvf Cutoff Control (default = 40H)                  | GS            |
| SYSEX        | F0H 41H 00H 42H 12H 40H 2nH<br>22H vv xx F7H | CAF Amplitude Control (-100% to +100%) (default = 40H). | GS            |
| SYSEX        | F0H 41H 00H 42H 12H 40H 2nH<br>24H vv xx F7H | CAF lfo1 Pitch Depth (0-600 cents) (default = 0AH).     | GS            |
| SYSEX        | F0H 41H 00H 42H 12H 40H 2nH<br>25H vv xx F7H | CAF lfo1 tvf Depth (default = 0H).                      | GS            |
| SYSEX        | F0H 41H 00H 42H 12H 40H 2nH<br>26H vv xx F7H | CAF lfo1 tva Depth (0-100%) (default = 0H).             | GS            |
| SYSEX        | F0H 41H 00H 42H 12H 40H 2nH<br>40H vv xx F7H | CC1 Pitch Control (-24, +24 semitone) (default = 40H).  | GS            |
| SYSEX        | F0H 41H 00H 42H 12H 40H 2nH<br>41H vv xx F7H | CC1 tvf Cutoff Control (default = 40H).                 | GS            |
| SYSEX        | F0H 41H 00H 42H 12H 40H 2nH<br>42H vv xx F7H | CC1 Amplitude Control (-100% to +100%) (default = 40H). | GS            |
| SYSEX        | F0H 41H 00H 42H 12H 40H 2nH<br>44H vv xx F7H | CC1 lfo1 Pitch Depth (0-600 cents) (default = 0AH).     | GS            |
| SYSEX        | F0H 41H 00H 42H 12H 40H 2nH<br>45H vv xx F7H | CC1 lfo1 tvf Depth (default = 0H).                      | GS            |
| SYSEX        | F0H 41H 00H 42H 12H 40H 2nH<br>46H vv xx F7H | CC1 lfo1 tva Depth (0-100%) (default = 0H).             | GS            |
| SYSEX        | F0H 41H 00H 42H 12H 40H 2nH<br>50H vv xx F7H | CC2 pitch control (-24, +24 semitone) (default = 40H).  | GS            |
| SYSEX        | F0H 41H 00H 42H 12H 40H 2nH<br>51H vv xx F7H | CC2 tvf Cutoff Control (default = 40H).                 | GS            |
| SYSEX        | F0H 41H 00H 42H 12H 40H 2nH<br>52H vv xx F7H | CC2 Amplitude Control (-100% to +100%) (default = 40H). | GS            |

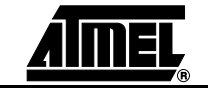

Table 4-2. Detailed MIDI Implementation (Continued)

| MIDI Message | Hex Code                                     | Description                                       | Compatibility |
|--------------|----------------------------------------------|---------------------------------------------------|---------------|
| SYSEX        | F0H 41H 00H 42H 12H 40H 2nH<br>54H vv xx F7H | CC2 lfo1 Pitch Depth (0-600 cents) (default=0AH). | GS            |
| SYSEX        | F0H 41H 00H 42H 12H 40H 2nH<br>55H vv xx F7H | CC2 lfo1 tvf Depth (default = 0H).                | GS            |
| SYSEX        | F0H 41H 00H 42H 12H 40H 2nH<br>56H vv xx F7H | CC2 lfo1 tva Depth (0-100%) (default = 0H).       | GS            |

#### 4.2.1 **NPRN Sending** NPRN sending method: CTRL#99 = high byte, CTRL#98 = low byte, CTRL#6 = vv Method and Example: NRPN 0108h = 40h - >CTRL#99 = 1, CTRL#98 = 8, CTRL#6 = 64 Example x or xx = "don't care"

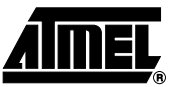

#### 4.3 Sound List

#### 4.3.1 Main Sounds General MIDI (All Channels Except 10)

#### Table 4-3. Program Change (PC)

| PC | General MIDI             | PC | General MIDI      | PC | General MIDI         | PC  | General MIDI       |
|----|--------------------------|----|-------------------|----|----------------------|-----|--------------------|
| 1  | (Grand) Piano 1          | 33 | Acoustic Bass     | 65 | Soprano Sax          | 97  | FX 1 (rain)        |
| 2  | (Bright) Piano 2         | 34 | Finger Bass       | 66 | Alto Sax             | 98  | FX 2 (sound track) |
| 3  | (Electric Grand) Piano 3 | 35 | Picked Bass       | 67 | Tenor Sax            | 99  | FX 3 (crystal)     |
| 4  | Honky-tonk Piano         | 36 | Fretless Bass     | 68 | Baritone Sax         | 100 | FX4 (atmosphere)   |
| 5  | Electric Piano 1         | 37 | Slap Bass 1       | 69 | Oboe                 | 101 | FX 5 (brightness)  |
| 6  | Electric Piano 2         | 38 | Slap Bass 2       | 70 | English Horn         | 102 | FX 6 (goblins)     |
| 7  | Harpsichord              | 39 | Synth Bass 1      | 71 | Bassoon              | 103 | FX 7 (echoes)      |
| 8  | Clavi                    | 40 | Synth Bass 2      | 72 | Clarinet             | 104 | FX 8 (sci-fi)      |
| 9  | Celesta                  | 41 | Violin            | 73 | Piccolo              | 105 | Sitar              |
| 10 | Glockenspiel             | 42 | Viola             | 74 | Flute                | 106 | Banjo              |
| 11 | Music Box                | 43 | Cello             | 75 | Recorder             | 107 | Shamisen           |
| 12 | Vibraphone               | 44 | Contrabass        | 76 | Pan Flute            | 108 | Koto               |
| 13 | Marimba                  | 45 | Tremolo Strings   | 77 | Blown Bottle         | 109 | Kalimba            |
| 14 | Xylophone                | 46 | Pizzicato Strings | 78 | Shakuhachi           | 110 | Bagpipe            |
| 15 | Tubular Bells            | 47 | Orchestral Harp   | 79 | Whistle              | 111 | Fiddle             |
| 16 | Santur                   | 48 | Timpani           | 80 | Ocarina              | 112 | Shanai             |
| 17 | Drawbar Organ            | 49 | String Ensemble 1 | 81 | Lead1 (square)       | 113 | Tinkle Bell        |
| 18 | Percussive Organ         | 50 | String Ensemble 2 | 82 | Lead2 (sawtooth)     | 114 | Agogo              |
| 19 | Rock Organ               | 51 | Synth Strings 1   | 83 | Lead3 (calliope)     | 115 | Steel Drums        |
| 20 | Church Organ             | 52 | Synth Strings 2   | 84 | Lead4 (chiff)        | 116 | Woodblock          |
| 21 | Reed Organ               | 53 | Choir Aahs        | 85 | Lead 5 (charang)     | 117 | Taiko Drum         |
| 22 | Accordion (French)       | 54 | Voice Oohs        | 86 | Lead 6 (voice)       | 118 | Melodic Tom        |
| 23 | Harmonica                | 55 | Synth Voice       | 87 | Lead7 (fifths)       | 119 | Synth Drum         |
| 24 | Tango Accordion          | 56 | Orchestra Hit     | 88 | Lead 8 (bass + lead) | 120 | Reverse Cymbal     |
| 25 | Acoustic Guitar (nylon)  | 57 | Trumpet           | 89 | Pad 1 (fantasia)     | 121 | Guitar. Fret Noise |
| 26 | Acoustic Guitar (steel)  | 58 | Trombone          | 90 | Pad 2 (warm)         | 122 | Breath Noise       |
| 27 | Electric Guitar (jazz)   | 59 | Tuba              | 91 | Pad 3 (polysynth)    | 123 | Seashore           |
| 28 | Electric Guitar (clean)  | 60 | Muted Trumpet     | 92 | Pad 4 (choir)        | 124 | Bird Tweet         |
| 29 | Electric Guitar (muted)  | 61 | French Horn       | 93 | Pad 5 (bowed)        | 125 | Telephone Ring     |
| 30 | Overdriven Guitar        | 62 | Brass Section     | 94 | Pad 6 (metallic)     | 126 | Helicopter         |
| 31 | Distortion Guitar        | 63 | Synth Brass 1     | 95 | Pad 7 (halo)         | 127 | Applause           |
| 32 | Guitar Harmonics         | 64 | Synth Brass 2     | 96 | Pad 8 (sweep)        | 128 | Gunshot            |

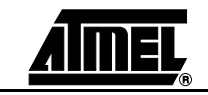

#### 4.3.2 **Sound Variations** (All Channels Except 10)

- To select variation: Send CTRL 0, then PC
  - PC = Program Change

C0 = Controller 0 value (zero for General MIDI capital sounds).

Table 4-4. Program Change with Controller 0 Value

| PC | General MIDI             | C0 | First Variation     | C0 | Second Variation | C0  | Third Variation  |
|----|--------------------------|----|---------------------|----|------------------|-----|------------------|
| 1  | (Grand) Piano 1          |    |                     |    |                  | 127 | Acoustic Piano 1 |
| 2  | (Bright) Piano 2         |    |                     |    |                  |     | Acoustic Piano 2 |
| 3  | (Electric) Grand Piano 3 |    |                     |    |                  |     | Acoustic Piano 3 |
| 4  | Honky-tonk Piano         |    |                     |    |                  |     | Electric Piano 1 |
| 5  | Electric Piano 1         | 8  | Detuned EP 1        |    |                  |     | Electric Piano 2 |
| 6  | Electric Piano 2         | 8  | Detuned EP 2        |    |                  |     | Electric Piano 3 |
| 7  | Harpsichord              | 8  | Detuned EP 3        |    |                  |     | Electric Piano 4 |
| 8  | Clavi                    |    |                     |    |                  |     | Honky -tonk      |
| 9  | Celesta                  |    |                     |    |                  |     | Electric Organ 1 |
| 10 | Glockenspiel             |    |                     |    |                  |     | Electric Organ 2 |
| 11 | Music Box                |    |                     |    |                  |     | Electric Organ 3 |
| 12 | Vibraphone               |    |                     |    |                  |     | Electric Organ 4 |
| 13 | Marimba                  |    |                     |    |                  |     | Pipe Organ 1     |
| 14 | Xylophone                |    |                     |    |                  |     | Pipe Organ 2     |
| 15 | Tubular Bells            |    |                     |    |                  |     | Pipe Organ 3     |
| 16 | Dulcimer (Santur)        |    |                     |    |                  |     | Accordion        |
| 17 | Drawbar Organ            | 8  | Det. Organ          |    |                  |     | Harpsichord 1    |
| 18 | Percussion Organ         | 8  | Det. Organ          |    |                  |     | Harpsichord 2    |
| 19 | Rock Organ               |    |                     |    |                  |     | Harpsichord 3    |
| 20 | Church Organ             | 8  | Church Organ 2      |    |                  |     | Clavi 1          |
| 21 | Reed Organ               |    |                     |    |                  |     | Clavi 2          |
| 22 | Accordion (French)       | 8  | Accordion (Italian) |    |                  |     | CLavi 3          |
| 23 | Harmonica                |    |                     |    |                  |     | Celesta 1        |
| 24 | Tango Accordion          |    |                     |    |                  |     | Celesta 2        |
| 25 | Acoustic Guitar (nylon)  | 8  | Ukulele             |    |                  |     | Syn Brass 1      |
| 26 | Acoustic Guitar (steel)  | 8  | 12-string Guitar    |    |                  |     | Syn Brass 2      |
| 27 | Electric Guitar (jazz)   | 8  | Hawaiian Guitar     |    |                  |     | Syn Brass 3      |
| 28 | Electric Guitar (clean)  | 8  | Chorus Guitar       |    |                  |     | Syn Brass 4      |
| 29 | Electric Guitar (muted)  | 8  | Funk Guitar         |    |                  |     | Syn Bass 1       |
| 30 | Overdriven Guitar        |    |                     |    |                  |     | Syn Bass 2       |
| 31 | Distortion Guitar        | 8  | Feedback Guitar     |    |                  |     | Syn Bass 3       |
| 32 | Guitar Harmonics         | 8  | Guitar Feedback     |    |                  |     | Syn Bass 4       |
| 33 | Acoustic Bass            |    |                     |    |                  |     | Fantasy          |

| PC | General MIDI      | C0 | First Variation | C0 | Second Variation | C0  | Third Variation   |
|----|-------------------|----|-----------------|----|------------------|-----|-------------------|
| 34 | Finger Bass       |    |                 |    |                  |     | Harmo Pan         |
| 35 | Picked Bass       |    |                 |    |                  |     | Chorale           |
| 36 | Fretless Bass     |    |                 |    |                  |     | Glasses           |
| 37 | Slap Bass 1       |    |                 |    |                  |     | Soundtrack        |
| 38 | Slap Bass 2       |    |                 |    |                  |     | Atmosphere        |
| 39 | Synth. Bass 1     | 8  | Synth. Bass 3   |    |                  |     | Warm Bell         |
| 40 | Synth. Bass 2     | 8  | Synth. Bass 4   |    |                  |     | Funny Vox         |
| 41 | Violin            |    |                 |    |                  | 127 | Echo Bell         |
| 42 | Viola             |    |                 |    |                  |     | Ice Rain          |
| 43 | Cello             |    |                 |    |                  |     | Oboe 2001         |
| 44 | Contrabass        |    |                 |    |                  |     | Echo Pan          |
| 45 | Tremolo Strings   |    |                 |    |                  |     | Doctor Solo       |
| 46 | Pizzicato Strings |    |                 |    |                  |     | School Daze       |
| 47 | Orchestral Harp   |    |                 |    |                  |     | Bell Singer       |
| 48 | Timpani           |    |                 |    |                  |     | Square Wave       |
| 49 | String Ensemble 1 | 8  | Orchestra       |    |                  |     | String Section 1  |
| 50 | String Ensemble 2 |    |                 |    |                  |     | String Section 2  |
| 51 | Synth. Strings 1  | 8  | Syn Strings 3   |    |                  |     | String Section 3  |
| 52 | Synth. Strings 2  |    |                 |    |                  |     | Pizzicato         |
| 53 | Choir Aahs        |    |                 |    |                  |     | Vlolin 1          |
| 54 | Choir Oohs        |    |                 |    |                  |     | Vlolin 2          |
| 55 | Synth. Voice      |    |                 |    |                  |     | Cello 1           |
| 56 | Orchestra Hit     |    |                 |    |                  |     | Cello 2           |
| 57 | Trumpet           |    |                 |    |                  |     | Contrabass        |
| 58 | Trombone          |    |                 |    |                  |     | Harp 1            |
| 59 | Tuba              |    |                 |    |                  |     | Harp 2            |
| 60 | Muted Trumpet     |    |                 |    |                  |     | Guitar 1          |
| 61 | French Horn       |    |                 |    |                  |     | Guitar 2          |
| 62 | Brass Section     | 8  | Brass 2         |    |                  |     | Electric Guitar 1 |
| 63 | Synth. Brass 1    | 8  | Syn Brass 3     |    |                  |     | Electric Guitar 2 |
| 64 | Synth Brass 2     | 8  | Syn Brass 4     |    |                  |     | Sitar             |
| 65 | Soprano Sax       |    |                 |    |                  |     | Acoustic Bass 1   |
| 66 | Alto Sax          |    |                 |    |                  |     | Acoustic Bass 2   |
| 67 | Tenor Sax         |    |                 |    |                  |     | Electric Bass 1   |
| 68 | Baritone Sax      |    |                 |    |                  |     | Electric Bass 2   |
| 69 | Oboe              |    |                 |    |                  |     | Slap Bass 1       |

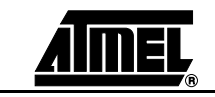

| РС  | General MIDI       | C0 | First Variation | C0 | Second Variation | C0  | Third Variation |
|-----|--------------------|----|-----------------|----|------------------|-----|-----------------|
| 70  | English Horn       |    |                 |    |                  |     | Slap Bass 2     |
| 71  | Bassoon            |    |                 |    |                  |     | Fretless Bass 1 |
| 72  | Clarinet           |    |                 |    |                  |     | Fretless Bass 2 |
| 73  | Piccolo            |    |                 |    |                  |     | Flute 1         |
| 74  | Flute              |    |                 |    |                  |     | Flute 2         |
| 75  | Recorder           |    |                 |    |                  |     | Piccolo 1       |
| 76  | Pan Flute          |    |                 |    |                  |     | Piccolo 2       |
| 77  | Blown Bottle       |    |                 |    |                  |     | Recorder        |
| 78  | Shakuhachi         |    |                 |    |                  |     | Pan Pipes       |
| 79  | Whistle            |    |                 |    |                  |     | Sax 1           |
| 80  | Ocarina            |    |                 |    |                  |     | Sax 2           |
| 81  | Lead 1 (square)    | 1  | Square          | 8  | Sine Wave        |     | Sax 3           |
| 82  | Lead 2 (sawtooth)  | 1  | Saw             |    |                  |     | Sax 4           |
| 83  | Lead 3 (calliope)  |    |                 |    |                  |     | Clarinet 1      |
| 84  | Lead 4 (chiff)     |    |                 |    |                  |     | Clarinet 2      |
| 85  | Lead 5 (charang)   |    |                 |    |                  |     | Oboe            |
| 86  | Lead 6 (voice)     |    |                 |    |                  |     | English Horn    |
| 87  | Lead 7 (fifths)    |    |                 |    |                  |     | Bassoon         |
| 88  | Lead 8 (bass+lead) |    |                 |    |                  |     | Harmonica       |
| 89  | Pad 1 (new age)    |    |                 |    |                  |     | Trumpet 1       |
| 90  | Pad 2 (warm)       |    |                 |    |                  |     | Trumpet 2       |
| 91  | Pad 3 (polysynth)  |    |                 |    |                  |     | Trombone 1      |
| 92  | Pad 4 (choir)      |    |                 |    |                  |     | Trombone 2      |
| 93  | Pad 5 (bowed)      |    |                 |    |                  |     | French Horn     |
| 94  | Pad 6 (metallic)   |    |                 |    |                  |     | French Horn     |
| 95  | Pad 7 (halo)       |    |                 |    |                  |     | Tuba            |
| 96  | Pad 8 (sweep)      |    |                 |    |                  |     | Brass Section 1 |
| 97  | FX1 (rain)         |    |                 |    |                  | 127 | Brass Section 2 |
| 98  | FX 2 (soundtrack)  |    |                 |    |                  |     | Vibe 1          |
| 99  | FX 3 (crystal)     |    |                 |    |                  |     | Vibe 2          |
| 100 | FX4 (atmosphere)   |    |                 |    |                  |     | Syn Mallet      |
| 101 | FX 5 (brightness)  |    |                 |    |                  |     | Wind Bell       |
| 102 | FX 6 (goblins)     |    |                 |    |                  |     | Glock           |
| 103 | FX 7 (echoes)      |    |                 |    |                  |     | Tube Bell       |
| 104 | FX 8 (sci-fi)      |    |                 |    |                  |     | Xylophone       |
| 105 | Sitar              |    |                 |    |                  |     | Marimba         |

Table 4-4. Program Change with Controller 0 Value (Continued)

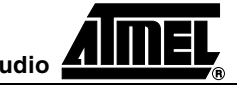

#### **MIDI** Implementation

| PC  | General MIDI   | C0 | First Variation | C0 | Second Variation | C0 | Third Variation       |
|-----|----------------|----|-----------------|----|------------------|----|-----------------------|
| 106 | Banjo          |    |                 |    |                  |    | Koto                  |
| 107 | Shamisen       |    |                 |    |                  |    | Sho                   |
| 108 | Koto           | 8  | Taisho Koto     |    |                  |    | Shakuhachi            |
| 109 | Kalimba        |    |                 |    |                  |    | Whistle 1             |
| 110 | Bagpipe        |    |                 |    |                  |    | Whistle 2             |
| 111 | Fiddle         |    |                 |    |                  |    | Bottleblow            |
| 112 | Shanai         |    |                 |    |                  |    | Breathpipe            |
| 113 | Tinkle Bell    |    |                 |    |                  |    | Timpani               |
| 114 | Agogo          |    |                 |    |                  |    | Melodic Drum          |
| 115 | Steel Drums    |    |                 |    |                  |    | Deep Snare            |
| 116 | Woodblock      | 8  | Castanets       |    |                  |    | Electric Percussion 1 |
| 117 | Taiko Drum     | 8  | Concert BD      |    |                  |    | Electric Percussion 2 |
| 118 | Melodic Tom    | 8  | Melo Tom        |    |                  |    | Taiko                 |
| 119 | Synth Drum     | 8  | 808 Tom         |    |                  |    | Taiko Rim             |
| 120 | Reverse Cymbal |    |                 |    |                  |    | Cymbal                |

#### Table 4-4. Program Change with Controller 0 Value (Continued)

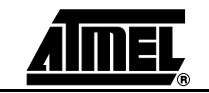

#### 4.3.3 SFX Variations (All Channels Except 10)

| Program Change | Instrument Name    |
|----------------|--------------------|
| 121            | Guitar. Fret Noise |
| 122            | Breath Noise       |
| 123            | Seashore           |
| 124            | Bird Tweet         |
| 125            | Telephone Ring     |
| 126            | Helicopter         |
| 127            | Applause           |
| 128            | Gunshot            |

#### Table 4-5. SFX Variations (All Channels Except 10)

#### 4.3.4 MT32 (Variation 127)

|--|

| Program Change | Instrument Name |
|----------------|-----------------|
| 121            | Castanets       |
| 122            | Triangle        |
| 123            | Orchestra Hit   |
| 124            | Telephone       |
| 125            | Bird Tweet      |
| 126            | One Note Jam    |
| 127            | Water Bell      |
| 128            | Jungle Tune     |

#### 4.4 Drumset (MIDI The Drumset Program Table is presented in two parts: Table 4-7 and Table 4-8. Channel 10)

Table 4-7. Drumset Program Table (MIDI Channel 10)

| Midi Note | Program 1 Standard                  | Program 9 Room | Program 17 Power | Program 25 Electronic |
|-----------|-------------------------------------|----------------|------------------|-----------------------|
| 27 - D#1  | High Q                              | (1)            |                  |                       |
| 28 - E1   | Slap                                |                |                  |                       |
| 29 - F1   | Scratch Push                        |                |                  |                       |
| 30 - F#1  | Scratch Pull                        |                |                  |                       |
| 31 - G1   | Sticks                              |                |                  |                       |
| 32 - G#1  | Square Click                        |                |                  |                       |
| 33 - A1   | Metronome Click                     |                |                  |                       |
| 34 - A#1  | Metronome Bell                      |                |                  |                       |
| 35 - B1   | Kick Drum 2                         |                |                  |                       |
| 36 - C2   | Kick Drum 1                         |                | Power Kick       |                       |
| 37 - C#2  | Side Stick                          |                |                  |                       |
| 38 - D2   | Snare Drum 1                        |                | Gated Snare      |                       |
| 39 - D#2  | Hand Clap                           |                |                  |                       |
| 40 - E2   | Snare Drum 2                        |                |                  | Gated Snare           |
| 41 - F2   | Low Floor Tom                       | Room Low Tom 2 | Room Low Tom 2   | Electronic Low Tom 2  |
| 42 - F#2  | Closed Hi-hat [EXC1] <sup>(3)</sup> |                |                  |                       |
| 43 - G2   | High Floor Tom                      | Room Low Tom 1 | Room Low Tom 1   | Electronic Low Tom 1  |
| 44 - G#2  | Pedal Hi-hat [EXC1]                 |                |                  |                       |
| 45 - A2   | Low Tom                             | Room Mid Tom 2 | Room Mid Tom 2   | Electronic Mid Tom 2  |
| 46 - A#2  | Open Hi-hat [EXC1]                  |                |                  |                       |
| 47 - B2   | Low Mid Tom                         | Room Mid Tom 1 | Room Mid Tom 1   | Electronic Mid Tom 1  |
| 48 - C3   | Hi Mid TOm                          | Room Hi Tom 2  | Room Hi Tom 2    | Electronic Hi Tom 2   |
| 49 - C#3  | Crash Cymbal 1                      |                |                  |                       |
| 50 - D3   | High Tom                            | Room Hi Tom 1  | Room Hi Tom 1    | Electronic Hi Tom 1   |
| 51 - D#3  | Ride Cymbal 1                       |                |                  |                       |
| 52 - E3   | Chinese Cymbal                      |                |                  | Reverse Cymbal        |
| 53 - F3   | Ride Bell                           |                |                  |                       |
| 54 - F#3  | Tambourine                          |                |                  |                       |
| 55 - G3   | Splash Cymbal                       |                |                  |                       |
| 56 - G#3  | Cowbell                             |                |                  |                       |
| 57 - A3   | Crash Cymbal 2                      |                |                  |                       |
| 58 - A#3  | Vibraslap                           |                |                  |                       |
| 59 - B3   | Ride Cymbal 2                       |                |                  |                       |
| 60 - C4   | Hi Bongo                            |                |                  |                       |

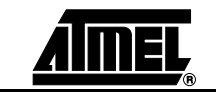

| Midi Note | Program 1 Standard   | Program 9 Room | Program 17 Power | Program 25 Electronic |
|-----------|----------------------|----------------|------------------|-----------------------|
| 61 - C#4  | Low Bongo            |                |                  |                       |
| 62 - D4   | Mute Hi Conga        |                |                  |                       |
| 63 - D#4  | Open High Conga      |                |                  |                       |
| 64 - E4   | Low Conga            |                |                  |                       |
| 65 - F4   | High Timbale         |                |                  |                       |
| 66 - F#4  | Low Timbale          |                |                  |                       |
| 67 - G4   | High Agogo           |                |                  |                       |
| 68 - G#4  | Low Agogo            |                |                  |                       |
| 69 - A4   | Cabasa               |                |                  |                       |
| 70 - A#4  | Maracas              |                |                  |                       |
| 71 - B4   | Short Whistle [EXC2] |                |                  |                       |
| 72 - C5   | Long Whistle [EXC2]  |                |                  |                       |
| 73 - C#5  | Short Guiro [EXC3]   |                |                  |                       |
| 74 - D5   | Long Guiro [EXC3]    |                |                  |                       |
| 75 -D#5   | Claves               |                |                  |                       |
| 76 - E5   | Hi Wood Block        |                |                  |                       |
| 77 - F5   | Low Wood Block       |                |                  |                       |
| 78 - F#5  | Mute Cuica [EXC4]    |                |                  |                       |
| 79 - G5   | Open Cuica [EXC4]    |                |                  |                       |
| 80 -G#5   | Mute Triangle [EXC5] |                |                  |                       |
| 81 - A5   | Open Triangle [EXC5] |                |                  |                       |
| 82 - A#5  | Shaker               |                |                  |                       |
| 83 - B5   | Jingle Bell          |                |                  |                       |
| 84 - C6   | Bell Tree            |                |                  |                       |
| 85 - C#6  | Castanets            |                |                  |                       |
| 86 - D6   | Mute Surdo [EXC6]    |                |                  |                       |
| 87 - D#6  | Open Surdo [EXC6]    |                |                  |                       |
| 88 - E6   |                      |                |                  |                       |

#### Table 4-7. Drumset Program Table (MIDI Channel 10) (Continued)

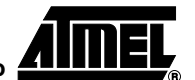

| MIDI Note | Program 26<br>TR-808 Set      | Program 41<br>Brush | Program 49<br>Orchestra | Program 57<br>SFX Set (Partial) | Program 127<br>CM -64/32 (Partial) |
|-----------|-------------------------------|---------------------|-------------------------|---------------------------------|------------------------------------|
| 27 - D#1  | (1)                           |                     | Closed Hi-hat           | * (2)                           | *                                  |
| 28 - E1   |                               |                     | Pedal Hi-hat            | *                               | *                                  |
| 29 - F1   |                               |                     | Open Hi-hat             | *                               | *                                  |
| 30 - F#1  |                               |                     | Ride Cymbal             | *                               | *                                  |
| 31 - G1   |                               |                     |                         | *                               | *                                  |
| 32 - G#1  |                               |                     |                         | *                               | *                                  |
| 33 - A1   |                               |                     |                         | *                               | *                                  |
| 34 - A#1  |                               |                     |                         | *                               | *                                  |
| 35 - B1   |                               |                     |                         | *                               | Kick Drum                          |
| 36 - C2   | 808 Snare Drum                |                     |                         | *                               | Kick Drum                          |
| 37 - C#2  |                               |                     |                         | *                               | Rim Shot                           |
| 38 - D2   | 808 Snare Drum                | Brush Tap           | Snare Drum 2            | *                               | Snare Drum                         |
| 39 - D#2  |                               | Brush Slap          | Castanets               | High Q                          | Hand Clap                          |
| 40 - E2   |                               | Brush Swirl         | Snare Drum 2            | Slap                            | Electric Snare Drum                |
| 41 - F2   | 808 Low Tom 2                 |                     | Timpani F               | Scratch Push                    | Acoustic Low Tom                   |
| 42 - F#2  | 808 CHH [EXC1] <sup>(3)</sup> |                     | Timpani F#              | Scratch Pull                    | Closed Hi-hat [EXC1]               |
| 43 - G2   | 808 Low Tom 1                 |                     | Timpani G               | Sticks                          | Acoustic Low Tom                   |
| 44 - G#2  | 808 CHH [EXC1]                |                     | Timpani G#              | Square Click                    | Open Hi-hat 2                      |
| 45 - A2   | 808 Mid Tom 2                 |                     | Timpani A               | Metronome Click                 | Acoustic Middle Tom                |
| 46- A#2   | 808 OHH [EXC1]                |                     | Timpani A#              | Metronome Bell                  | Open Hi-hat 1 [EXC1]               |
| 47 - B2   | 808 Mid Tom 1                 |                     | Timpani B               | Guitar Slide                    | Acoustic Middle Tom                |
| 48 - C3   | 808 Hi Tom 2                  |                     | Timpani C               | *                               | Acoustic High Tom                  |
| 49 - C#3  | 808 Cymbal                    |                     | Timpani C#              | *                               | Crash Cymbal                       |
| 50 - D3   | 808 Hi Tom 1                  |                     | Timpani D               | *                               | Acoustic High Tom                  |
| 51 - D#3  |                               |                     | Timpani D#              | *                               | RIde Cymbal                        |
| 52 - E3   |                               |                     | Timpani E               | *                               | *                                  |
| 53 - F3   |                               |                     | Timpani F               | *                               | *                                  |
| 54 - F#3  |                               |                     |                         | *                               | Tambourine                         |
| 55 - G3   |                               |                     |                         | *                               | *                                  |
| 56 - G#3  |                               |                     |                         | *                               | Cowbell                            |
| 57 - A3   |                               |                     |                         | *                               | *                                  |
| 58 - A#3  |                               |                     |                         | Applause                        | *                                  |
| 59 - B3   |                               |                     |                         | *                               | *                                  |
| 60 -C4    |                               |                     |                         | *                               |                                    |

Table 4-8. Drumset ProgramTable (MIDI Channel 10)

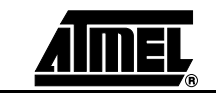

| MIDI Note | Program 26<br>TR-808 Set | Program 41<br>Brush | Program 49<br>Orchestra | Program 57<br>SFX Set (Partial) | Program 127<br>CM -64/32 (Partial) |
|-----------|--------------------------|---------------------|-------------------------|---------------------------------|------------------------------------|
| 61 - C#4  |                          |                     |                         | *                               |                                    |
| 62 - D4   | 808 High Conga           |                     |                         | *                               |                                    |
| 63 - D#4  | 808 Mid Conga            |                     |                         | *                               |                                    |
| 64 - E4   | 808 Low Conga            |                     |                         | *                               |                                    |
| 65 - F4   |                          |                     |                         | *                               |                                    |
| 66 - F#4  |                          |                     |                         | *                               |                                    |
| 67 - G4   |                          |                     |                         | *                               |                                    |
| 68 - G#4  |                          |                     |                         | *                               |                                    |
| 69 - A4   |                          |                     |                         | *                               |                                    |
| 70 - A#4  |                          |                     |                         | Helicopter                      |                                    |
| 71 - B4   |                          |                     |                         | *                               |                                    |
| 72 - C5   |                          |                     |                         | Gun Shot                        |                                    |
| 73 - C#5  |                          |                     |                         | *                               | Vibrato Slap                       |
| 74 - D5   |                          |                     |                         | *                               | *                                  |
| 75 - D#5  |                          |                     |                         | *                               | Claves                             |
| 76 - E5   |                          |                     |                         | *                               | *                                  |
| 77 - F5   |                          |                     |                         | *                               | *                                  |
| 78 - F#5  |                          |                     |                         | Birds                           | *                                  |
| 79 - G5   |                          |                     |                         | Rain                            | *                                  |
| 80 - G#5  |                          |                     |                         | *                               | *                                  |
| 81 - A5   |                          |                     |                         | Wind                            | *                                  |
| 82 - A#5  |                          |                     |                         | Sea Shore                       | Applause                           |
| 83 - B5   |                          |                     |                         | Stream                          | *                                  |
| 84 - C6   |                          |                     |                         | *                               | *                                  |
| 85 - C#6  |                          |                     |                         | *                               | *                                  |
| 86 - D6   |                          |                     |                         | *                               | *                                  |
| 87 - D#6  |                          |                     |                         | *                               | *                                  |
| 88 - E6   |                          |                     | Applause                | *                               | *                                  |
| 89 -F6    |                          |                     |                         | *                               | *                                  |
| 90 - F#6  |                          |                     |                         | *                               | *                                  |
| 91 - G6   |                          |                     |                         | *                               | *                                  |
| 92 - G#6  |                          |                     |                         | *                               | *                                  |
| 93 - A6   |                          |                     |                         |                                 | *                                  |
| 94 - A#6  |                          |                     |                         |                                 | Helicopter                         |
| 95 - B6   |                          |                     |                         |                                 | *                                  |
| 96 - C7   |                          |                     |                         |                                 | *                                  |

Table 4-8. Drumset ProgramTable (MIDI Channel 10) (Continued)

#### **MIDI** Implementation

| Table 4-8. | Drumset ProgramTable ( | (MIDI Channel 10) | (Continued) |
|------------|------------------------|-------------------|-------------|
|            |                        |                   | (           |

| MIDI Note | Program 26<br>TR-808 Set | Program 41<br>Brush | Program 49<br>Orchestra | Program 57<br>SFX Set (Partial) | Program 127<br>CM -64/32 (Partial) |
|-----------|--------------------------|---------------------|-------------------------|---------------------------------|------------------------------------|
| 97 - C#7  |                          |                     |                         |                                 | Gun Shot                           |
| 98 - D7   |                          |                     |                         |                                 | *                                  |
| 99 - D#7  |                          |                     |                         |                                 | *                                  |
| 100 - E7  |                          |                     |                         |                                 | *                                  |
| 101 - F7  |                          |                     |                         |                                 | *                                  |
| 102 - F#7 |                          |                     |                         |                                 | Birds                              |
| 103 - G7  |                          |                     |                         |                                 | Rain                               |
| 104 - G#7 |                          |                     |                         |                                 | *                                  |
| 105 - A7  |                          |                     |                         |                                 | Wind                               |
| 106 - A#7 |                          |                     |                         |                                 | Sea Shore                          |
| 107 - B7  |                          |                     |                         |                                 | Stream                             |

Notes: 1. A blank cell indicates Same sound as "Standard Set".

2. \* Indicates no sound.

3. [EXC] Sounds with the same EXC number are mutually exclusive.

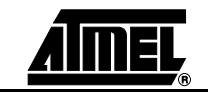

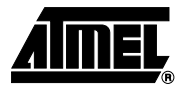

## Appendix

#### 5.1 License

This reference design contains copyrighted software and wavetable sample data © 1996 by DREAM<sup>®</sup> SA.

You may NOT:

- Modify, translate, reverse engineer, decompile, disassemble, create derivative works based on the software
- Remove any proprietary notices, labels, or marks

This software is provided "as is".

Atmel/Dream makes no warranty or representation, either express, implied, statutory or otherwise, with respect to this software, including its quality, performance, merchantability, non infrigement, or fitness for a particular purpose.

In no event shall Atmel/Dream be liable for any direct, indirect, consequential incidental, or other damages whatsoever (including, without limitation, damages for cover, loss of business profits, business interruption, loss of business information, or other pecuniary loss) arising about of the use of or the inability to use this software, even if Atmel/Dream has been advised of the possibility of such damage.

MIDI files & waves data (94Demo\ CD-ROM directory) are provided for illustration only. No licensing is implied.

The GSSBK080.94B, GSSBK320.94B files are used with express permission of Roland Corporation. Use into a commercial product is subject to the prior signature of a license agreement with Atmel/Dream. Please contact Atmel/Dream sales office for details.

| 5.2   | Atmel Dream<br>Sales Offices  |                                                             |
|-------|-------------------------------|-------------------------------------------------------------|
| 5.2.1 | Europe                        | ■ France Head Office                                        |
|       |                               | Tel: +33 3 80 96 62 07                                      |
|       |                               | Fax: +33 3 80 97 27 58                                      |
|       |                               | ■ German Office                                             |
|       |                               | Tel: +49 7632 62 65                                         |
|       |                               | Fax: +49 7632 63 68                                         |
| 5.2.2 | Asia                          | ■ Singapore                                                 |
|       |                               | Tel: +65 299 9212                                           |
|       |                               | Fax : +65 291 0955                                          |
|       |                               | Hong Kong                                                   |
|       |                               | Tel: +852 2721 9778                                         |
|       |                               | Fax : +852 2722 1369                                        |
|       |                               | ■ Japan                                                     |
|       |                               | Tel: +81 3 3523 3551                                        |
|       |                               | Fax : +81 3 3523 7581                                       |
|       |                               | ■ Korea                                                     |
|       |                               | Tel: +82 2 277 89 05                                        |
|       |                               | Fax : +82 2 272 58 30                                       |
|       |                               | ■ Taiwan                                                    |
|       |                               | Tel: +886 2 2600 8666                                       |
|       |                               | Fax : +886 2 2600 8186                                      |
| 5.2.3 | USA and the Rest of the World | Atmel Sales Offices, Sales Representatives or Distributors. |

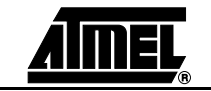

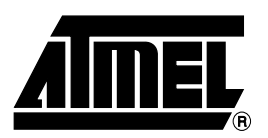

#### **Atmel Headquarters**

*Corporate Headquarters* 2325 Orchard Parkway San Jose, CA 95131 TEL 1(408) 441-0311 FAX 1(408) 487-2600

Europe

Atmel SarL Route des Arsenaux 41 Casa Postale 80 CH-1705 Fribourg Switzerland TEL (41) 26-426-5555 FAX (41) 26-426-5500

#### Asia

Atmel Asia, Ltd. Room 1219 Chinachem Golden Plaza 77 Mody Road Tsimhatsui East Kowloon Hong Kong TEL (852) 2721-9778 FAX (852) 2722-1369

#### Japan

Atmel Japan K.K. 9F, Tonetsu Shinkawa Bldg. 1-24-8 Shinkawa Chuo-ku, Tokyo 104-0033 Japan TEL (81) 3-3523-3551 FAX (81) 3-3523-7581

#### **Atmel Operations**

Memory Atmel Corporate 2325 Orchard Parkway San Jose, CA 95131 TEL 1(408) 436-4270 FAX 1(408) 436-4314

Microcontrollers Atmel Corporate 2325 Orchard Parkway San Jose, CA 95131 TEL 1(408) 436-4270 FAX 1(408) 436-4314

Atmel Nantes La Chantrerie BP 70602 44306 Nantes Cedex 3, France TEL (33) 2-40-18-18-18 FAX (33) 2-40-18-19-60

ASIC/ASSP/Smart Cards Atmel Rousset Zone Industrielle 13106 Rousset Cedex, France TEL (33) 4-42-53-60-00 FAX (33) 4-42-53-60-01

Atmel Colorado Springs 1150 East Cheyenne Mtn. Blvd. Colorado Springs, CO 80906 TEL 1(719) 576-3300 FAX 1(719) 540-1759

Atmel Smart Card ICs Scottish Enterprise Technology Park Maxwell Building East Kilbride G75 0QR, Scotland TEL (44) 1355-803-000 FAX (44) 1355-242-743 *RF/Automotive* Atmel Heilbronn Theresienstrasse 2 Postfach 3535 74025 Heilbronn, Germany TEL (49) 71-31-67-0 FAX (49) 71-31-67-2340

Atmel Colorado Springs 1150 East Cheyenne Mtn. Blvd. Colorado Springs, CO 80906 TEL 1(719) 576-3300 FAX 1(719) 540-1759

Biometrics/Imaging/Hi-Rel MPU/ High Speed Converters/RF Datacom Atmel Grenoble Avenue de Rochepleine BP 123 38521 Saint-Egreve Cedex, France TEL (33) 4-76-58-30-00 FAX (33) 4-76-58-34-80

*e-mail* literature@atmel.com

Web Site http://www.atmel.com

#### © Atmel Corporation 2002.

Atmel Corporation makes no warranty for the use of its products, other than those expressly contained in the Company's standard warranty which is detailed in Atmel's Terms and Conditions located on the Company's web site. The Company assumes no responsibility for any errors which may appear in this document, reserves the right to change devices or specifications detailed herein at any time without notice, and does not make any commitment to update the information contained herein. No licenses to patents or other intellectual property of Atmel are granted by the Company in connection with the sale of Atmel products, expressly or by implication. Atmel's products are not authorized for use as critical components in life support devices or systems.

ATMEL® and Dream® are the registered trademarks of Atmel.

Acrobat<sup>®</sup>3 and Acrobat<sup>®</sup>Reader<sup>®</sup> are the registered trademarks of Acrobat Systems Incorporated. IBM<sup>®</sup> is the registered trademark of IBM Corporation. Intel<sup>®</sup> is the registered trademark of Intel Corporation, Microsoft<sup>®</sup>Internet Explorer, Microsoft<sup>®</sup>Direct Sound, Windows<sup>®</sup>, WIndows<sup>®</sup>95, WIndows<sup>®</sup>98 and WIndows<sup>®</sup>ME are the registered trademarks of Microsoft Corporation. Other terms and product names may be the trademarks of others.

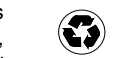

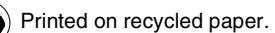